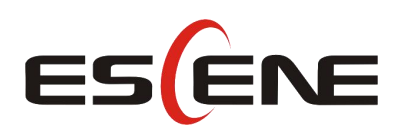

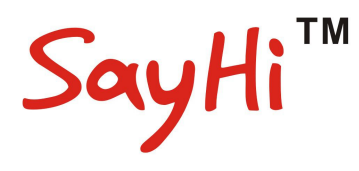

# 220 Series IP Phone User Manual

(firmware :V1.0.7.4)

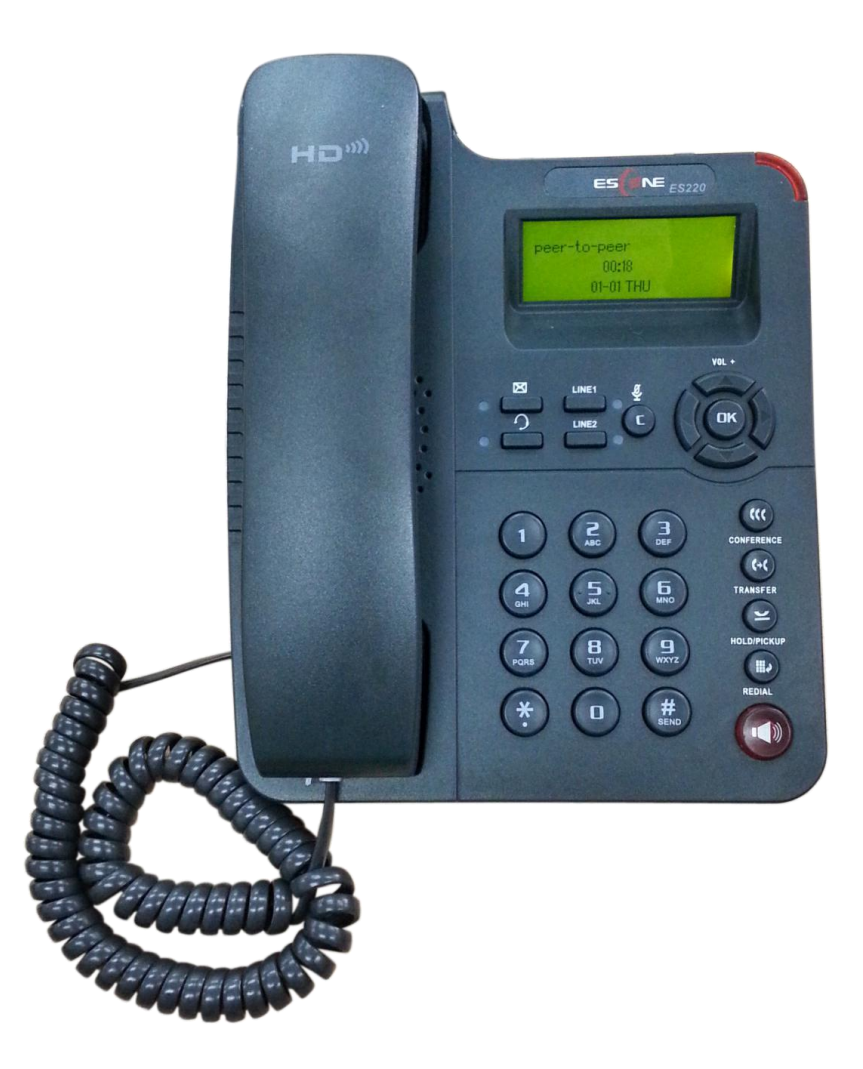

Escene Communication Co.Ltd

Escene Communication

### Tables of Contents

| 1.Getting Started                           | 4  |
|---------------------------------------------|----|
| About                                       | 4  |
| Feature Highlights:                         | 4  |
| Technical Features                          | 4  |
| 2.Connecting Your Phone                     | 7  |
| 3.Phone overview                            |    |
| Understanding Buttons and Hardware          | 8  |
| Understanding Phone Screen Features         | 10 |
| 4.Basic Call Handling                       | 11 |
| Placing a Call                              | 11 |
| Answering a Call                            | 12 |
| Ending a Call                               | 13 |
| Using Hold and Resume (Switch Calling Line) | 13 |
| Transfer Calls                              | 13 |
| Using Mute                                  | 14 |
| Do Not Disturb                              | 14 |
| 3-way Conference                            | 14 |
| 5.Advanced Call Handling                    | 16 |
| Using the Phone Book                        |    |
| Using Call Logs                             |    |
| 6.Keypad Instruction                        | 19 |
| SIP Account Settings                        | 19 |
| Network Setting                             |    |
| Customizing Rings and Volume                | 21 |
| WIFI setting(only WS220N has this item)     |    |
| View status                                 |    |
| Diagnose                                    | 22 |
| 7.Web Settings                              | 24 |
| Config Guide                                | 24 |
| WIFI Setting(only WS 220N has this item )   |    |
| WIFI Status(only WS 220N has this item )    |    |
| Network                                     |    |
| Sip Account                                 |    |
| Programmable Keys                           |    |
| Audio                                       |    |
| Phone Book                                  |    |
| Group                                       |    |
| Contact                                     |    |
| LDAP                                        | 39 |
| BanList                                     | 40 |
| Enterprise Phonebook                        | 41 |
| Advance                                     | 41 |
|                                             |    |

|        | Phone Setting                                         | 41 |
|--------|-------------------------------------------------------|----|
|        | VLAN Setting                                          | 45 |
|        | VPN Setting                                           | 46 |
|        | Dial Plan setting                                     | 47 |
|        | IP Strategy                                           |    |
|        | Global SIP                                            | 48 |
| Phe    | one Maintenance                                       |    |
|        | Log                                                   |    |
|        | Default Setting                                       | 50 |
|        | Auto Provision                                        | 51 |
|        | TR069                                                 | 53 |
|        | FTP Upgrade                                           | 53 |
|        | TFTP Upgrade                                          | 54 |
|        | HTTP Upgrade                                          | 55 |
|        | Reboot                                                | 56 |
| Phe    | one Status                                            |    |
| Sys    | stem Info                                             | 57 |
| Ab     | out                                                   |    |
| 8.Appe | ndix:                                                 | 59 |
| Au     | to Provision                                          | 59 |
|        | 1.Bulid TFTP/HTTP/HTTPS/FTP Server                    | 59 |
|        | 2. Place the configure file/software/kernel in Server | 59 |
|        | 3.Configure parameters in Auto Provision Web page     | 64 |
|        |                                                       |    |

# **1.Getting Started**

### About

220 Series is next-generation 2-line SIP phone, dual 10/100Mbps auto-sensing Ethernet port with integrated PoE. The 220 SERIES offers excellent voice clarity, call transfer, multi-party conferences, voice mail, Do Not Disturb and Headset etc.

# Feature Highlights:

- HD Voice: HD Codec
- Support unified maintenance and auto upgrade
- Enterprise Phone Book
- Support Headset interface
- Support PoE and AC power adapter
- Support HTTP/TFTP/FTP Auto-provision/TR069 for upgrade software

### **Technical Features**

| Item          | 220 Series                                                          |  |  |
|---------------|---------------------------------------------------------------------|--|--|
| Screen        | grayscale LCD with background light                                 |  |  |
|               | 132*48 LCD                                                          |  |  |
| Languago      | Multi-Language (e.g.CN/EN/Spain/Portugal/Poland/Turkey/French/Italy |  |  |
| Language      | etc.)                                                               |  |  |
| Line          | 2 ,Light status: Coming call & Hold(Red flashing);Talking (Red)     |  |  |
|               | 4Navigation keys (arrow button, OK button, C button)                |  |  |
|               | Volume button (multiplex up and down keys)                          |  |  |
|               | Hands-free                                                          |  |  |
|               | Headset                                                             |  |  |
| Eurotion Kove | Message                                                             |  |  |
| Function Reys | Menu                                                                |  |  |
|               | Hold                                                                |  |  |
|               | Redial                                                              |  |  |
|               | Conference                                                          |  |  |
|               | Transfer                                                            |  |  |
| VoIP Protocol | SIP 2.0                                                             |  |  |
| Network       | HTTP, BOOTP, FTP, TFTP, IEEE 802.1Q, *IEEE 802.1X                   |  |  |
| Protocol      |                                                                     |  |  |
| Codec         | PCMA,PCMU, G.722 ,G.729 A,G.723.1(5.3Kb/s, 6.4Kb/s),iLBC            |  |  |

| QoS          | TOS, Jiffer Buffer, VAD, CNG, G.168 (32ms)                            |  |  |
|--------------|-----------------------------------------------------------------------|--|--|
|              | 2×RJ45 10/100M Ethernet Interfaces (LAN/PC)                           |  |  |
|              | [WIFI model is only have 1*RJ45 10/100M LAN Ethernet Interface ]      |  |  |
| Network      | IP Assignment: static IP, DHCP, PPPoE                                 |  |  |
| Network      | PC port support Bridge and Router                                     |  |  |
|              | DNS SRV,STUN, VPN(L2TP), VLAN/QoS                                     |  |  |
|              | STUN,DTMF(In-band/RFC2833/SIP INFO)                                   |  |  |
| Voice        | Hands-free model available by Full-duplex                             |  |  |
|              | Separated 9 Level Volume Adjustment                                   |  |  |
|              | Always Forward, Busy Forward, No-answer Forward                       |  |  |
|              | Hotline line (Immediately/Delay)                                      |  |  |
|              | Call Waiting, Call Queuing                                            |  |  |
|              | Call Forward, Call Transfer, Call Holding, Call Pickup, *Callback     |  |  |
| Eurotian ADD | Redial                                                                |  |  |
| FUNCTIONAFF  | Phone directory speed dial, Call record direct dial                   |  |  |
|              | 3-way conference                                                      |  |  |
|              | DnD, Blacklist, SMS                                                   |  |  |
|              | Voice mail, Voice Prompt, Voice Message                               |  |  |
|              | P2P(Peer-to-Peer)                                                     |  |  |
|              | Call Transfer, Call Pick-Up, Network-Meeting, DND, Call Waiting, Call |  |  |
| PBX          | Hold.                                                                 |  |  |
|              | Call Barring, Call Back On Busy, Anonymous Call ,Intercom, Paging     |  |  |
|              | LDAP                                                                  |  |  |
|              | Enterprise phone directory, download with server, and it support 800  |  |  |
|              | contacts                                                              |  |  |
|              | Public phone directory                                                |  |  |
|              | XML Phonebook : Search /Input/ Out put                                |  |  |
| Application  | Private phone directory: input/output 300 contacts, every contact can |  |  |
| Application  | save 3 numbers and the size of number is 19 byte.                     |  |  |
|              | Call History(600): every records is 200 with Miss Calls /Received     |  |  |
|              | Calls/Dialed Calls.                                                   |  |  |
|              | Voice Message, Voice Mail Box, Light of Message.                      |  |  |
|              | Ringing Update, Input, Del,                                           |  |  |
|              | *we also support to order the other APP.                              |  |  |
|              | Login the website by password                                         |  |  |
|              | Login the LCD by password                                             |  |  |
| Socurity     | Signaling encryption(RC4)                                             |  |  |
| Security     | Media encryption(RC4)                                                 |  |  |
|              | VPN, 802.1X, VLAN QoS(802.1pq), *LLDP                                 |  |  |
|              | TLS, MD5,AES, ROOT/USER Management                                    |  |  |
|              | Upgrade: HTTP/TFTP/FTP Auto-provision/TR069                           |  |  |
| Managamant   | Configurations: Phone/Http/Auto provision/TR069                       |  |  |
| wanayement   | Debug: Telnet/Phone/Web                                               |  |  |
|              | Keyboard Setting                                                      |  |  |

|                | Power adapter:AC100~240V input and DC 5V/1A output            |
|----------------|---------------------------------------------------------------|
| Power Supply   | PoE(IEEE 802.af)                                              |
|                | DSPG Chipset                                                  |
|                | Storage Temperature: 0°C ~ 60°C                               |
| Specification  | Operating Humidity: 10%~90%                                   |
|                | Size:206mm*166mm*59mm                                         |
|                | Net weight: 1.07kg                                            |
| Contifications | CE、FCC、RoHS、Avaya、Broadsoft、Alcatel、Yeastar、Digium、Metaswitch |
| Certifications | etc.                                                          |

Note: "\*" Sign means function has not been published yet.

# **2.Connecting Your Phone**

Your system administrator will likely connect your new 220 Series IP Phone to the corporate IP telephony network. If that is not the case, refer to the graphic and table below to connect your phone.

| Item          | Counts                                   |
|---------------|------------------------------------------|
| IP Phone      | 1                                        |
| Handset       | 1                                        |
| Handset Cord  | 1                                        |
| Power adapter | 1 (Phone with PoE without Power adapter) |
| RJ45 cable    | 1                                        |
| Quick Guide   | 1                                        |
| Product       | 1                                        |
| certification |                                          |

1) Open the box of 220 SERIES IP Phone, carefully check the packing list as follow:

2) As shown in figure 2.1, RJ45 cable into the LAN interface; IP Phone will automatically start if IP Phone with POE function.

3) The phone must work together with power adapter without POE support.

4) If you want connect your computer into LAN at the same time, please connect your computer to PC interface of the phone with a RJ45 cable.

#### Figure 2.1 Interfaces of 220 Series

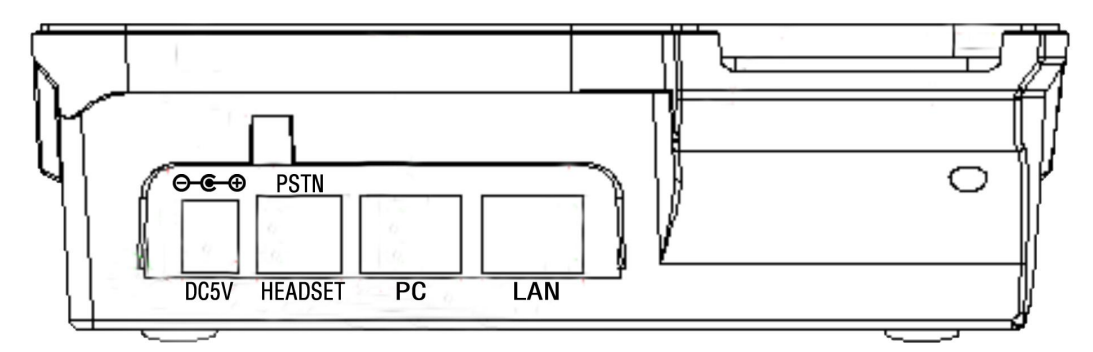

# **3.Phone overview**

### **Understanding Buttons and Hardware**

ou can identify buttons and hardware on your 220 Series from figure 3.1. *Figure 3.1 220 Series* 

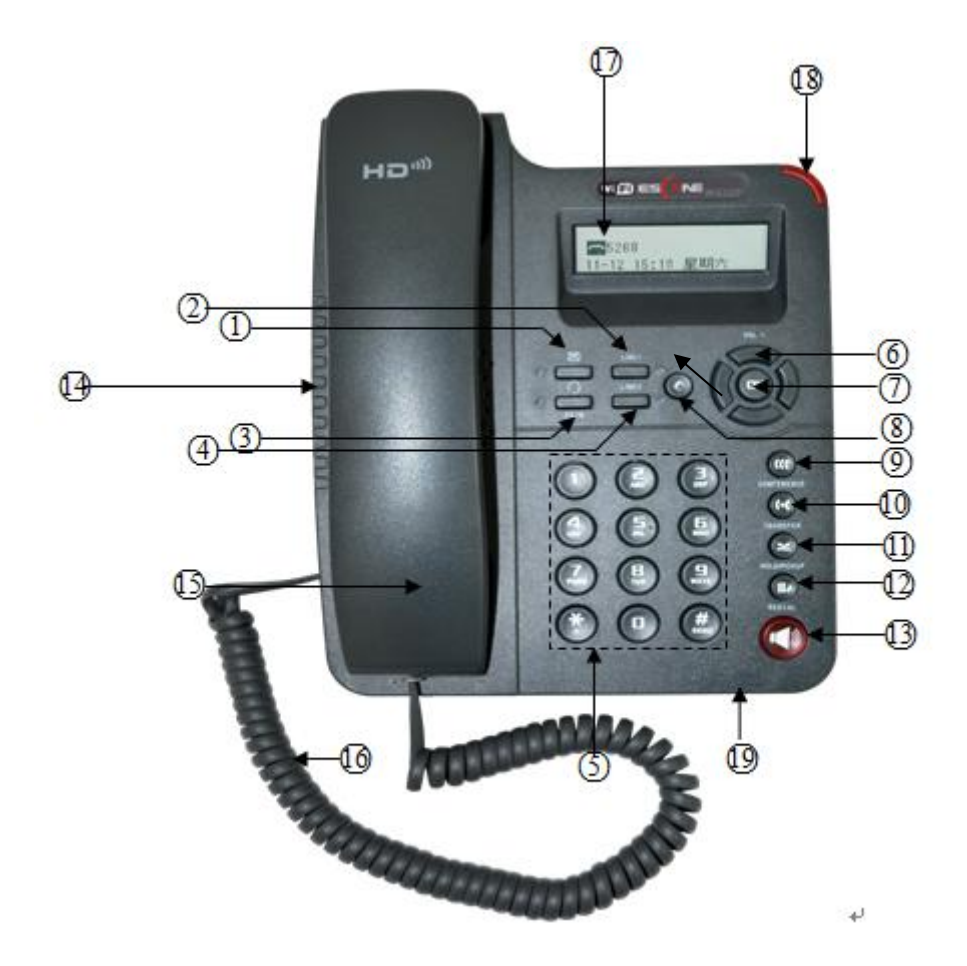

|   | ltem      | Description                                                |
|---|-----------|------------------------------------------------------------|
| 1 | X         | Message button: Auto-dials your voice message service.     |
| 2 |           | SIP line with VOIP or PSTN.                                |
| 3 | 0         | Headset button: Toggles the headset on or off.             |
|   |           | When the headset is on, the light is red                   |
| 4 | MENU      | Menu button: Allows you to scroll through menus.           |
| 5 | 0-9, *, # | Basic Call Handling: press "#" send out a call by default. |

| 6  | Navigation   | Allows you to scroll through menus and highlight items. When |  |
|----|--------------|--------------------------------------------------------------|--|
|    | button       | the phone is on-hook, it becomes a shortcut key as follow:   |  |
|    |              | "Up": Adjust ring volume, operate with the "down" button     |  |
|    |              | "Down": Open "Missed Calls" list:                            |  |
|    |              | "Left": Open "Received Calls" list;                          |  |
|    |              | "Right": Open "Dialed Numbers" list.                         |  |
| 7  | ОК           | OK button: To confirm the action.                            |  |
| 8  | С            | Back button: Return to the standby interface.                |  |
| 9  | CONFERENC    | Conference button: Connect calling / called party to the     |  |
|    | E            | conference.                                                  |  |
| 10 | TRANSFER     | Transfer button: Transfer redirects a connected call.        |  |
| 11 | HOLD         | Hold button: Put a call on hold.                             |  |
| 12 | REDIAL       | Redial button: To dial the last number.                      |  |
| 13 | Speaker      | Speaker button: Toggles the speakerphone on or off.          |  |
|    | button       | et Red, steady: Pick up and enter normal call.               |  |
| 14 | Speaker      | Sounds output when hands-free.                               |  |
| 15 | Handset      | Use to sounds in/output.                                     |  |
| 16 | Handset cord | Connects between handset and phone.                          |  |
| 17 | LCD screen   | 132*48 characters, grayscale LCD with background light.      |  |
| 18 | Light strip  | Red flashing: There are incoming call;                       |  |
|    |              | Red, steady: Missed Calls, or phone busy;                    |  |
| 19 | Hands-free   | Sounds input when hands-free                                 |  |
|    | microphone   |                                                              |  |

### **Understanding Phone Screen Features**

This is what your main phone screen might look like: *Figure 3.3 220 Series Phone LCD* 

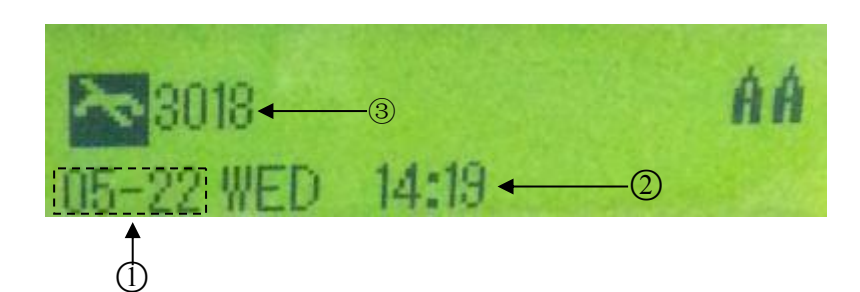

|   | Screen      | Functions                                                  |
|---|-------------|------------------------------------------------------------|
|   | displays    |                                                            |
| 1 | Date        | Show current date (You can set with different sources, the |
|   |             | more 7. Web Setting)                                       |
| 2 | Time        | Show current time (You can set with different sources, the |
|   |             | more 7. Web Setting)                                       |
| 3 | Line status | Show the phone line status:                                |
|   |             | 1) LAN: Disconnect into network.                           |
|   |             | 2) Peer-to-Peer : Only Peer-to-Peer call.                  |
|   |             | 3) Retwork connected normal, but the line is               |
|   |             | not successfully registered.                               |
|   |             | 4) • Network is OK and the line is available.              |
|   |             | 5) Line is turned on DND.                                  |

# **4.Basic Call Handling**

You can perform basic call-handling tasks using a range of features and services. Feature availability can vary; see your system administrator for more information. **Note:** The bold type of the following text in table signifies the phone's button.

# **Placing a Call**

| If you want to                                            | Then                                                                        |                                                    |
|-----------------------------------------------------------|-----------------------------------------------------------------------------|----------------------------------------------------|
| Place a call                                              | Pick up the handset                                                         | 1) You can hear dial tone;                         |
| using the                                                 |                                                                             | 2) Enter a number;<br>3) Press # button (default). |
| handset                                                   |                                                                             | -or wait 5s (default), then it send the            |
|                                                           |                                                                             | number automatically.                              |
| Place a call                                              | Press Speaker button                                                        |                                                    |
| using a                                                   |                                                                             |                                                    |
| speakerphone                                              |                                                                             |                                                    |
| Place a call                                              | Put on your headset,                                                        |                                                    |
| using a headset                                           | active Headset button                                                       |                                                    |
|                                                           | so that the status light is                                                 |                                                    |
|                                                           | Red, and then do as                                                         |                                                    |
|                                                           | using speakerphone                                                          |                                                    |
| RedialPress <b>REDIAL</b> button to dial the last number, |                                                                             |                                                    |
| -or press Navigation button-Right (in Standby interface)  |                                                                             |                                                    |
| "Dialed number", select a number, and press Dial or O     |                                                                             | t a number, and press <b>Dial</b> or <b>Οκ</b>     |
|                                                           | button.                                                                     |                                                    |
| Dial from a call                                          | Dial from a call1) Press MENU or OK button > "Call history", you can select |                                                    |
| log                                                       | "Missed calls", "Received calls" and "Dialed numbers",                      |                                                    |
|                                                           | - or press <b>Navigation button</b> (in Standby interface) > select         |                                                    |
|                                                           | "Missed calls" (down                                                        | ), "Received calls" ( <b>left</b> ) and "Dialed    |
|                                                           | numbers" ( <b>right</b> ) );                                                |                                                    |

Here are some easy ways to place a call on SayHi IP Phone:

--2) Then press **OK** button or **Dial**.

#### Tips

• You can dial on-hook, without a dial tone (pre-dial). To pre-dial, enter a number, and then go off-hook by lifting the handset or pressing **Headset** or **Speaker** button.

• If you make a mistake while dialing, press **C** button to erase digits.

### Answering a Call

You can answer a call by simply lifting the handset, or you can use other options if they are available on 220 Series.

| If you want to    |                          | Then                                   |
|-------------------|--------------------------|----------------------------------------|
| Answer with a     | 1) Your phone ring;      | Pick up the handset                    |
| handset           |                          |                                        |
| Answer with the   |                          | Press Speaker button                   |
| speakerphone      |                          |                                        |
| (Non-headset      |                          |                                        |
| mode)             |                          |                                        |
| Answer with the a |                          | Put on headset, press Headset          |
| headset           |                          | button so that the status light is     |
|                   |                          | Red 🖲 , and then do as using           |
|                   |                          | speakerphone                           |
| Auto-answer       | 1) Press MENU or OK      | button > "Function setting" > "Auto    |
|                   | answer";                 |                                        |
|                   | 2) Select "Enable";      |                                        |
|                   | 3) Your phone answers in | coming calls automatically after a few |
|                   | rings.                   |                                        |

#### Tips

• Your system administrator configures Auto-answer to use either the speakerphone or a headset. You might use Auto-answer if you receive a high volume of incoming calls.

### **Ending a Call**

To end a call, hang up. Here are some more details.

| If you want to          | Then                                                 |
|-------------------------|------------------------------------------------------|
| Hang up while using the | Return the handset to its cradle                     |
| Handset                 |                                                      |
| Hang up while using the | Press <b>Speaker</b> button that is Red              |
| speakerphone            |                                                      |
| Hang up while using the | Press Handset button, (Do not keep the headset mode) |
| Headset                 |                                                      |

# Using Hold and Resume (Switch Calling Line)

You can hold and resume calls.

| If you want to     | Then              |
|--------------------|-------------------|
| Put a call on hold | Press HOLD button |
| Resume a call      | Press HOLD button |

Tips

• Engaging the Hold feature typically generates music or a beeping tone.

# **Transfer Calls**

Transfer redirects a connected call. The target is the number to which you want to transfer the call.

| If you want to       | Then                                                 |
|----------------------|------------------------------------------------------|
| Talk to the transfer | 1) Press <b>TRANSFER</b> button;                     |
| recipient before     | 2) Enter number;                                     |
| transferring a call  | 3) press " <b>#"</b> (default),                      |
| (consult transfer)   | -or wait five seconds(default)then transfer the call |

# **Using Mute**

With Mute enabled, you can hear others speaking, but the others can't hear from you . You can use mute in conjunction with the handset, speakerphone, or a headset.

| If you want to  | Then                                                           |
|-----------------|----------------------------------------------------------------|
| Toggle Mute on  | Press <b>Mute</b> button, then the status light of mute is Red |
| Toggle Mute off | Press <b>Mute</b> button, then the status light is off         |

# **Do Not Disturb**

You can use the Do Not Disturb(DND) feature to block incoming calls on your phone with a busy tone (Can also be set to their voice mail or other extension numbers, etc.).

| If you want to  | Then                                                                        |  |
|-----------------|-----------------------------------------------------------------------------|--|
| Enable DND on a | 1) Press <b>MENU</b> or <b>OK</b> button > "Function setting" > "DND" >     |  |
| line            | (select line) "Enable"                                                      |  |
|                 | 2) All enabled line on the phone would changes to                           |  |
|                 | status.                                                                     |  |
| Disable DND     | Press <b>MENU</b> or <b>OK</b> button > "Function setting" > "DND" >(select |  |
|                 | line) "Disable"                                                             |  |

# 3-way Conference

You can establish a three-party conference, during the conversation three phone parties can communicate with each other.

| If you want to      | Then                                                            |
|---------------------|-----------------------------------------------------------------|
| Invite the transfer | 1) When the transfer recipient answer the call, press           |
| recipient into a    | CONFERCENCE button on your phone;                               |
| conference in a     | 2) Then the held one, transfer recipient and you will be into a |
| transferring        | conference, and the LCD will display conferenc 0:0:10           |
|                     | status.                                                         |

| Invite the third | 1) Press <b>CONFERENCE</b> button in an active call;        |
|------------------|-------------------------------------------------------------|
| party into a     | 2) Enter the third party number;                            |
| conference in a  | 3) After connected the third party, press CONFERENCE button |
| active call      | again                                                       |

Escene Communication

# **5.Advanced Call Handling**

### **Using the Phone Book**

You can store a large number of contacts in your phone's directory. You can add, edit, delete, dial, or search for a contact in this directory. However, it only can configure the phone book on web page in 220 Series. For details, you can refer to *7.Web Settings*.

However, you can dial from Phone Book on the phone after setting phone book on web page.

| If you want to | Then                                                                    |
|----------------|-------------------------------------------------------------------------|
| Add Contacts   | 1) Press Phone Book,                                                    |
|                | -or press <b>MENU</b> button > "Phone book">"Personal phone             |
|                | book>View All",                                                         |
|                | -or press <b>OK</b> button > "Phone book">"Personal phone               |
|                | book>View All";                                                         |
|                | 2) Select "Add contact", press <b>OK</b> button;                        |
|                | 3) Use the navigation keys to select content, press <b>OK</b> button to |
|                | set and modify:                                                         |
|                | -Name: set the name of contact,                                         |
|                | -NO.1-3: you can set up 3 contacts' numbers,                            |
|                | -Group: the contacts be divided into different user's groups            |
|                | 4) Press <b>Save</b> soft key to complete                               |
| Add group      | 1) Press DIR soft key,                                                  |
|                | -or press <b>MENU</b> button > "Phone book">"Personal phone             |
|                | book>View All",                                                         |
|                | -or press <b>OK</b> button > "Phone book">"Personal phone               |
|                | book>View All";                                                         |
|                | 2) Select the "add group" then press <b>OK</b> button;                  |
|                | 3) Use the navigation keys to select content, press OK button           |
|                | to set and modify:                                                      |

www.escene.cn/en/

|                    | -Group name: name of the group                                          |
|--------------------|-------------------------------------------------------------------------|
|                    | 4) Press <b>Save</b> soft key to complete                               |
| Modify group       | 1) Press DIR soft key,                                                  |
|                    | -or press <b>MENU</b> button > "Phone book">"Personal phone             |
|                    | book>View All",                                                         |
|                    | -or press <b>OK</b> button > "Phone book">"Personal phone               |
|                    | book>View All";                                                         |
|                    | 2) Select the "Modify group" then press <b>OK</b> button ;              |
|                    | 3) Select the group you want to modify, press the <b>OK</b> button to   |
|                    | set and modify, press <b>Save</b> to save the change                    |
| Delete group       | 1) Press DIR soft key,                                                  |
|                    | -or press <b>MENU</b> button > "Phone book">"Personal phone             |
|                    | book>View All",                                                         |
|                    | -or press <b>OK</b> button > "Phone book">"Personal phone               |
|                    | book>View All";                                                         |
|                    | 2) Select the "Delete group" or <b>OK</b> button;                       |
|                    | 3) Select a group you want to delete, press <b>OK</b> button            |
| View/Edit Contacts | 1) Press DIR soft key,                                                  |
|                    | -or press <b>MENU</b> button > "Phone book">"Personal phone             |
|                    | book",                                                                  |
|                    | -or press <b>OK</b> button > "Phone book">"Personal phone book";        |
|                    | 2) Select "View ALL",                                                   |
|                    | -or select a contact who are belong to different group;                 |
|                    | 3) Select the contact, press the <b>OK</b> button or Enter (to edit the |
|                    | contact's information, press <b>OK</b> button )                         |
| LDAP               | 1)1) Press DIR soft key,                                                |
|                    | -or press <b>MENU</b> button > "Phone book"                             |
|                    | -or press <b>OK</b> button > "Phone book"                               |
|                    | 2)Select "LDAP", press the <b>OK</b> button.                            |

|                 | 3)Select "Search name->name", then input the name ,and                 |
|-----------------|------------------------------------------------------------------------|
|                 | press OK or Del.                                                       |
|                 | 4)Select "Search number->Number", then input the                       |
|                 | number ,and press OK or Del.                                           |
|                 | Pay attention: before you use LDAP function, you need to               |
|                 | configure LDAP rule in the web configure page.                         |
| Call from phone | 1) Press DIR soft key,                                                 |
| book            | -or press <b>MENU</b> button > "Phone book">"Personal phone            |
|                 | book",                                                                 |
|                 | -or press <b>OK</b> button > "Phone book">"Personal phone book";       |
|                 | 2) Select "View ALL",                                                  |
|                 | -or select a contact who are belong to different group;                |
|                 | 3) Select a contact, then press Dial,                                  |
|                 | (If there are multiple numbers of one contact, press Dial to           |
|                 | enter the interface of "call options", select the one you want to call |
|                 | and press Dial)                                                        |
|                 |                                                                        |

# **Using Call Logs**

Your phone maintains records of your missed, placed, and received calls.

| If you want to…      | Then                                                               |
|----------------------|--------------------------------------------------------------------|
| View your call logs  | 1) Press MENU button > "Call history" > "Missed Calls",            |
|                      | "Received Calls", or "Dialed numbers"                              |
|                      | 2) Use the navigation keys to view the call record information.    |
| Dial from a call log | Please refer to the previous part 4.Basic call handing – Placing a |
|                      | call.                                                              |

Tips: Each call log store up to 20 entries on 220 Series IP phone.

# **6.Keypad Instruction**

SayHi series IP phones are can be configured in two ways. The first you can use the phone keypad where you can settings for you IP phones, the other you can log in to User Options web pages where you can settings for you IP phones.

Use phone keypad to setting. Press **MENU** or **OK** button to the main menu, Use the navigation keys to select menu, press **OK** button to confirm menu selections, press **C** button to delete input information.

**NOTEs:** If the phone didn't have the MENU or other soft keys. Pls don't be your mind, because sometimes it only in other series, like 320/330 series etc. When you want to type "." in setting IP address with keypad, you can press \* button.

### **SIP Account Settings**

220 Series IP phone make calls based on sip accounts, 220 Series IP phones can support 1 independent SIP account, Each account can be configured to different SIP server.

| If you want to… |    | 0   | Then                                                             |
|-----------------|----|-----|------------------------------------------------------------------|
| Create          | an | SIP | 1) Select "System setting" > "Advanced setting";                 |
| account         |    |     | 2) Enter the password required (The default is 159357);          |
|                 |    |     | 3) Select "SIP" > "Account sip";                                 |
|                 |    |     | 4) Select one of the account you want to setting, you can        |
|                 |    |     | configure the following parameters                               |
|                 |    |     | -Enable account*: Select Enable                                  |
|                 |    |     | -Display Name: The name displayed on the screen                  |
|                 |    |     | -User Name*: the account matched with the SIP server.            |
|                 |    |     | (extension number),                                              |
|                 |    |     | -Authen usr: the Authenticated users matched with the SIP        |
|                 |    |     | server. (The default With the same account)                      |
|                 |    |     | -user pwd*: the user password matched with the SIP server        |
|                 |    |     | -Description: description of this account,                       |
|                 |    |     | -SIP1*: the primary SIP server, By default all calls through the |
|                 |    |     | server,                                                          |
|                 |    |     | -SIP2: the secondary SIP , When the primary server is            |

|                     | unavailable ,use the SIP server                                                                           |
|---------------------|----------------------------------------------------------------------------------------------------|
|                     | - <b>Refresh time</b> : Registration refresh interval, the minimum value is 20 The default value is 3600. |
|                     | 5) Set up the above parameters, select "Submit changes" to                                                |
|                     | saves settings, Complete the account creation.                                                            |
|                     | * Note: the parameters with the * mark must be set.                                                       |
| Disable sip account | 1) Select "System setting" > "Advanced setting";                                                          |
|                     | 2) Enter the password required (The default is 159357);                                                   |
|                     | 3) Select "SIP" > "Account sip";                                                                          |
|                     | 4) Select "Enable account" > "Disable";                                                                   |
|                     | 5) Select "Submit changes" to saves settings                                                              |

# **Network Setting**

| lf you want     | Then                                                               |
|-----------------|--------------------------------------------------------------------|
| to              |                                                                    |
| network setting | 1) Select "System setting" > "Advanced setting";                   |
|                 | 2) Enter the password required (The default is 159357);            |
|                 | 3) Select "Network", you can configure the following parameters:   |
|                 | - <b>Type</b> : static IP or DHCP, PPPoE.                          |
|                 | - DNS1: enter IP address of the primary DNS server                 |
|                 | - DNS2: enter IP address of the secondary DNS server               |
|                 | -Web port: the default Web port is 80,if you change it(for         |
|                 | example change it to 88),you must use IP and Web port to login     |
|                 | the web page (for example http://192.168.0.200:88).It will take    |
|                 | effect on next reboot.                                             |
|                 | -Telnet port: the default Telnet port is 23, if you change it (for |
|                 | example change it to 2003), you must use IP and Telnet port to     |
|                 | login the manage page (for example telnet 192.168.0.200:2003).It   |
|                 | will take effect on next reboot.                                   |

# **Customizing Rings and Volume**

| If you want to  | Then                                                            |
|-----------------|-----------------------------------------------------------------|
| Change the ring | 1) Select "System setting" > "Phone setting" > "Ring type";     |
| tone            | 2) Press navigation to Select ring tone                         |
| Adjust the      | 1) Select "System setting" > "Phone setting" > "Volume setting" |
| volume level    | 2) You can adjust the volume level of following types           |
|                 | -Ring volume: Phone call ring volume,                           |
|                 | -Handset volume: Handle output volume,                          |
|                 | -Handset mic volume: Handle input volume,                       |
|                 | -Speaker volume: Hands-free speaker output volume,              |
|                 | -Speaker mic volume: Hands-free input volume,                   |
|                 | -Headset volume: Headphone output volume,                       |
|                 | -Headset mic volume: Headset microphone input volume            |

### WIFI setting(only WS220N has this item)

| Tips: The WIFI ip pl | none support 802.11b/g/n, not support 802.11a. |
|----------------------|------------------------------------------------|
|                      |                                                |

| If you want to |                 | This                          |                           |
|----------------|-----------------|-------------------------------|---------------------------|
| Set WIFI       | 1)Choose        | "Menu">"System                | settings">"advanced       |
|                | settings">"adva | nced password (default is 1   | 59357)"                   |
|                | 2) Press navig  | ation to choose WIFI setting  | js;                       |
|                | 3) Press "ok"   | button to change the it Ena   | ble or Disable            |
|                | -Set WIFI II    | P: Default IP: make it defa   | ault setting , Modify IP: |
|                | change it what  | you want. Mode: mode o        | ne: change the wifi IP    |
|                | 10.0.X.X/8 ;mc  | ode two : change the w        | ifi IP 1.0.X.X/8 (it can  |
|                | prevent IP con  | flict)                        |                           |
|                | -Current sit    | e: the wifi which the phone ( | use now and information   |
|                | -WPA/WPA2       | 2: select the encryption mod  | e(AES/TKIP)               |

www.escene.cn/en/

|            | -Site list: search site what you want to connect.            |
|------------|--------------------------------------------------------------|
| 4          | ) Press "site list", choose one wifi network which the phone |
| sea        | arched                                                       |
| -s         | SID: SSID name                                               |
| -Е         | SSID: the mac address of the WIFI network                    |
| -C         | Channel:the channel of the WIFI network use                  |
| т-         | ype:the type of the WIFI network                             |
| -Е         | Encrypt:the encrypt of the WIFI network                      |
| -s         | Signal:the signal of the WIFI network                        |
|            | 5) Press "SSID",set WIFI which you choose                    |
| -Е         | Encryption: the encryption of the WIFI network               |
| - <b>H</b> | Key type: the key type of the WIFI network                   |
| - <b>H</b> | Key: the password which you should set to allow yourself to  |
| ent        | ter the WIFI network                                         |

### **View status**

If you want to see the phone status,Press **MENU** button > "view status" ,or press **OK** button > "view status",you can see the detail information of the phone.

| If you want to | Then                                       |
|----------------|--------------------------------------------|
| Network        | You can see the network detail information |
|                | of the phone                               |
| Lines          | You can see the SIP account                |
| software       | It include phone Mode software version     |
|                | kernel version, Upgrade date, Running time |
| Expansion      | Can check the expansion, if your phone     |
|                | support this feature.                      |

### Diagnose

If you want to check the phone hardware function, Press MENU button > "diagnose" , or

press **OK** button > "diagnose",you can check the phone item as below.

|  | If you want to | Then |  |
|--|----------------|------|--|
|--|----------------|------|--|

| Keys   | You can check the phone keys      |
|--------|-----------------------------------|
| LCD    | Press'OK'to start,press'C'to exit |
| Lights | Press'OK'to start,press'C'to exit |
| Sound  | Press' <b>OK</b> 'to start        |

# 7.Web Settings

We can configure IP Phone more handy through web setting. Press OK button on the keypad of the phone to enter the status page and find out the IP address of IP phone. Enter it (for example <u>http://192.168.0.200</u>) into the address bar of web browser. The default login name root and password 159357.

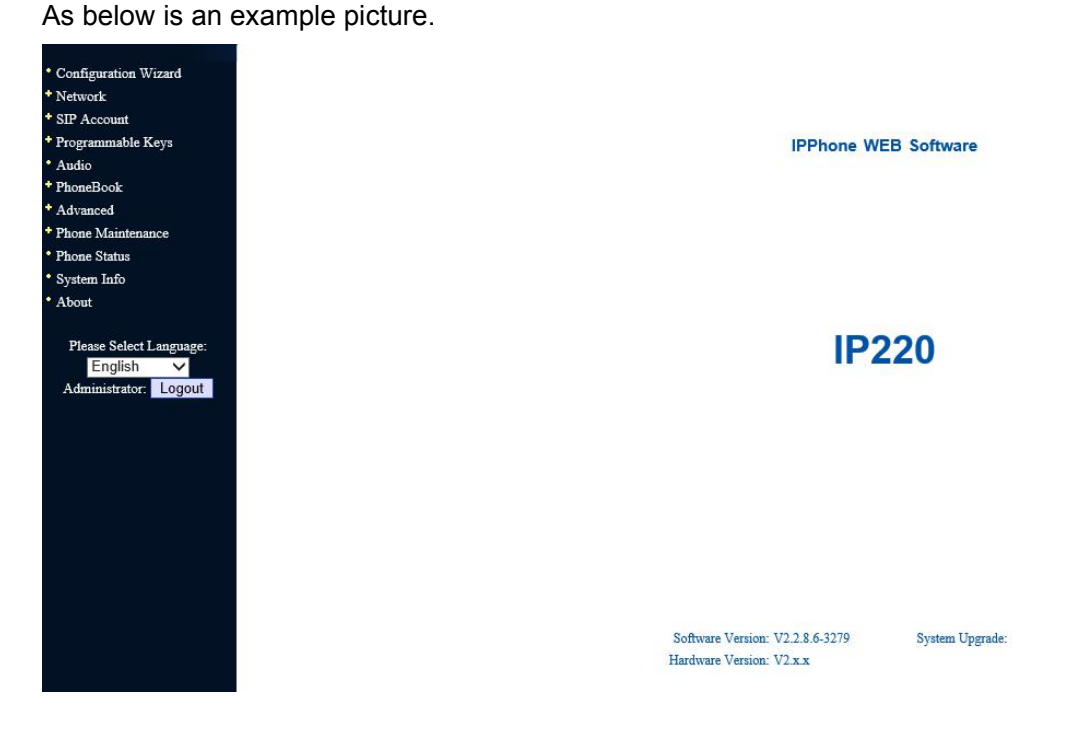

### **Config Guide**

You can finish the base configuration step-by-step by this guide.

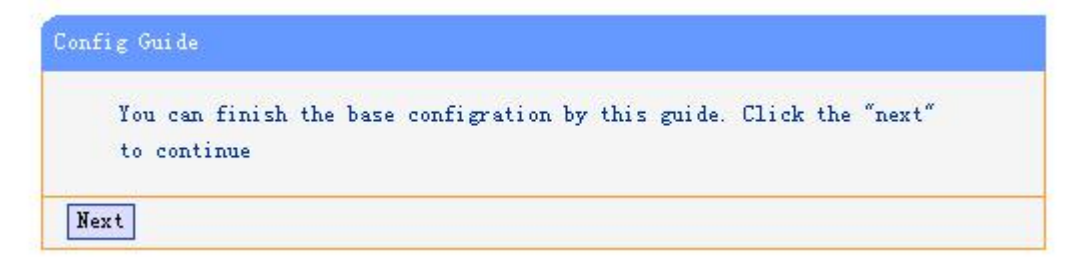

When press 'next', you can configure the Network parameters for the phone,

| Wizard                        |                    |
|-------------------------------|--------------------|
| IP settings                   |                    |
| O DHCP                        |                    |
| Hostname(Option 12):          |                    |
| Manufacturer(Option 60):      |                    |
| • Static IP                   |                    |
| IP Address:                   | 192.168.0.248      |
| Netmask:                      | 255.255.255.0      |
| Gateway:                      | 192.168.0.1        |
| O PPPoE                       | •                  |
| Usemame:                      |                    |
| Password:                     |                    |
| MTU:                          | 1500 Default: 1500 |
| DNS Settings                  |                    |
| <ul> <li>Automatic</li> </ul> |                    |
| O Manual DNS                  |                    |
| Primary DNS:                  | 192.168.0.1        |
| Secondary DNS:                | 0.0.0.0            |
| MAC Address                   |                    |
| MAC Address:                  | 00:26:8b:00:ee:a4  |
| Port Management Settings      |                    |
| HTTP Port:                    | 80                 |
| Telnet Port:                  | 23                 |

| Socket5 Proxy Server:                | • off $\bigcirc$ on       |                        |
|--------------------------------------|---------------------------|------------------------|
| Server IP:                           |                           | *                      |
| Port:                                | 1080 *                    |                        |
| Anonymous Login:                     | $\checkmark$              |                        |
| Username:                            |                           |                        |
| Password:                            |                           |                        |
| Paging Setting                       |                           |                        |
| Paging 1:                            | $\odot$ off $\bigcirc$ on |                        |
| Group IP:                            | 10000                     | Port:                  |
| Paging 2:                            | ● off ○ on                |                        |
| Group IP:                            | 10000                     | Port:                  |
| Paging 3:                            | ● off ○ on                |                        |
| Group IP:                            | 10000                     | Port:                  |
| Paging 4:                            | ● off ○ on                |                        |
| Group IP:                            | 10000                     | Port:                  |
| Paging 5:                            | ● off ○ on                |                        |
| Group IP:                            | 10000                     | Port:                  |
| Please Note: Changing the default H  | TTP Port (80) will requ   | ire using the new port |
| number to access the IP phone web it | nterface. Please note th  | at changes require a   |

After config the network parameter, press next, then you can config sip account for the phone.

| SIP Settings             |                     |                        |                            |
|--------------------------|---------------------|------------------------|----------------------------|
|                          | Username:           | 1901                   | *                          |
|                          | Password:           | •••••                  | *                          |
|                          | SIP Server:         | 203.156.198.230        |                            |
| Please note: More SIP co | onfiguration option | ns can be configured u | using the SIP Account menu |
|                          | 0                   | option.                |                            |

Press Finish, the base configuration of the phone is complete, now you can use the phone

to call with sip.

#### WIFI Setting(only WS 220N has this item )

you can config the WIFI parameters for the phone on the web page.

| ite Survey                                                                                                    |                                                                                                    |                                                                                      |                                          |                                                                                                    |                                                                         |                                                                                                    |
|----------------------------------------------------------------------------------------------------|----------------------------------------------------------------------------------------------------|--------------------------------------------------------------------------------------|------------------------------------------|----------------------------------------------------------------------------------------------------|-------------------------------------------------------------------------|----------------------------------------------------------------------------------------------------|
| ite Survey                                                                                                    |                                                                                                    |                                                                                      |                                          |                                                                                                    |                                                                         |                                                                                                    |
|                                                                                                    |                                                                                                    |                                                                                      |                                          |                                                                                                    |                                                                         |                                                                                                    |
|                                                                                                    |                                                                                                    |                                                                                      |                                          |                                                                                                    |                                                                         |                                                                                                    |
| ss Network N                                                                                                    | ane (SSID): escen                                                                                                    | e                                                                                    |                                          |                                                                                                    |                                                                         |                                                                                                    |
| COTO                                                                                                    | DOGTR CI                                                                                                    |                                                                                      |                                          |                                                                                                    | 0: 1                                                                    |                                                                                                    |
| 2210                                                                                                    | R221D CP8                                                                                                    | nnel                                                                                 | ype                                      | Encrypt                                                                                                    | Signal                                                                  | Select                                                                                                    |
|                                                                                                    |                                                                                                    |                                                                                      |                                          |                                                                                                    |                                                                         | Ne                                                                                                    |
|                                                                                                    |                                                                                                    |                                                                                      |                                          |                                                                                                    |                                                                         |                                                                                                    |
|                                                                                                    |                                                                                                    |                                                                                      |                                          |                                                                                                    |                                                                         |                                                                                                    |
| want to sear                                                                                                    | ch tha sita vou c                                                                                                    | on click the                                                                         | Site                                     | Survey                                                                                                    |                                                                         |                                                                                                    |
| want to ocur                                                                                                    | on the one, you e                                                                                                    |                                                                                      |                                          |                                                                                                    |                                                                         |                                                                                                    |
|                                                                                                    |                                                                                                    |                                                                                      |                                          |                                                                                                    |                                                                         |                                                                                                    |
| e                                                                                                    |                                                                                                    |                                                                                      |                                          |                                                                                                    |                                                                         |                                                                                                    |
| Setting                                                                                                    |                                                                                                    |                                                                                      |                                          |                                                                                                    |                                                                         |                                                                                                    |
|                                                                                                    |                                                                                                    |                                                                                      |                                          |                                                                                                    |                                                                         |                                                                                                    |
|                                                                                                    |                                                                                                    |                                                                                      |                                          |                                                                                                    |                                                                         |                                                                                                    |
|                                                                                                    |                                                                                                    |                                                                                      |                                          |                                                                                                    |                                                                         |                                                                                                    |
|                                                                                                    | a de la companya de la companya de la companya de la companya de la companya de la companya de la companya de l                     | 10.02                                                                                |                                          |                                                                                                    |                                                                         |                                                                                                    |
| an enter the Wi                                                                                                    | reless Network Name                                                                                                    | of AP.                                                                               |                                          |                                                                                                    |                                                                         |                                                                                                    |
| can enter the Wi                                                                                                   | reless Network Name                                                                                                    | of AP.                                                                               |                                          |                                                                                                    |                                                                         |                                                                                                    |
| can enter the Wi                                                                                                   | reless Network Name                                                                                                    | of AP.                                                                               |                                          |                                                                                                    |                                                                         |                                                                                                    |
| ite Survey                                                                                                    | reless Network Name                                                                                                    | of AP.                                                                               |                                          |                                                                                                    |                                                                         |                                                                                                    |
| can enter the Wi<br>ite Survey                                                                                     | reless Network Name                                                                                                    | of AP.                                                                               |                                          |                                                                                                    |                                                                         |                                                                                                    |
| can enter the Wi<br>ite Survey                                                                                     | reless Network Name                                                                                                    | of AP.                                                                               |                                          |                                                                                                    |                                                                         |                                                                                                    |
| can enter the Wi                                                                                                   | reless Network Name                                                                                                    | of AP.                                                                               |                                          |                                                                                                    |                                                                         |                                                                                                    |
| can enter the Wi<br>ite Survey<br>ess Hetwork H                                                                    | ame (SSID) : escen                                                                                                    | of AP.                                                                               |                                          |                                                                                                    |                                                                         |                                                                                                    |
| can enter the Wi<br>ite Survey<br>ess Metwork M                                                                    | ame (SSID): escen                                                                                                    | of AP.                                                                               |                                          |                                                                                                    |                                                                         |                                                                                                    |
| can enter the Wi<br>ite Survey<br>ess Metwork M<br>SSID                                                            | ame (SSID): escen                                                                                                    | of AP.<br>e<br>Channel                                                               | Туре                                     | Encrypt                                                                                                    | Signal                                                                  | Select                                                                                                    |
| can enter the Wi<br>ite Survey<br>ess Metwork M<br>SSID                                                            | ame (SSID): escen                                                                                                    | of AP.<br>e<br>Channel                                                               | Туре                                     | Encrypt<br>WPA-PSK/WPA2-                                                                                                    | Signal                                                                  | Select                                                                                                    |
| can enter the Wi<br>ite Survey<br>ess Network N<br>SSID<br>escene                                                  | ame (SSID): escen<br>BSSID<br>00:25:86:5c:a3:20                                                                                     | of AP.<br>e<br>Channel<br>11 (B+G)                                                   | <b>Туре</b><br>АР                        | Encrypt<br>WPA-PSK/WPA2-                                                                                                    | Signal<br>68                                                            | Select                                                                                                    |
| can enter the Wi<br>ite Survey<br>ess Hetwork H<br>SSID<br>escene                                                  | ame (SSID): escen<br>BSSID<br>00:25:86:5c: a3:20                                                                                    | of AP.<br>e<br>Channel<br>11 (B+G)                                                   | Type<br>AP                               | Encrypt<br>WPA-PSK/WPA2-<br>PSK                                                                                                    | Signal<br>68                                                            | Select                                                                                                    |
| can enter the Wi<br>ite Survey<br>ess Hetwork H<br>SSID<br>escene                                                  | ame (SSID): escen<br>BSSID<br>00:25:86:5c:a3:20                                                                                     | of AP.<br>e<br>Channel<br>11 (B+G)                                                   | <b>Туре</b><br>АР                        | <b>Encrypt</b><br>WPA-PSK/WPA2-<br>PSK<br>WPA-PSK/WPA2-                                                                                                    | <b>Signal</b><br>68                                                     | Select                                                                                                    |
| can enter the Wi<br>ite Survey<br>ess Hetwork H<br>SSID<br>escene<br>TP-LINK 47C57C                                | ame (SSID): escen<br>BSSID<br>00:25:86:5c:a3:20<br>00:23:cd:47:c5:7e                                                                | of AP.<br>e<br>Channel<br>11 (B+G)<br>6 (B+G+N)                                      | Type<br>AP<br>AP                         | Encrypt<br>WPA-PSK/WPA2-<br>PSK<br>WPA-PSK/WPA2-                                                                                                    | <b>Signal</b><br>68<br>48                                               | Select                                                                                                    |
| an enter the Wi<br>ite Survey<br>ess Network N<br>SSID<br>escene<br>TP-LINK_47C57C                                 | ame (SSID): escen<br>BSSID<br>00:25:86:5c:a3:20<br>00:23:cd:47:c5:7e                                                                | of AP.<br>e<br>Channel<br>11 (B+G)<br>6 (B+G+N)                                      | Type<br>AP<br>AP                         | Encrypt<br>WPA-PSK/WPA2-<br>PSK<br>WPA-PSK/WPA2-<br>PSK                                                                                                    | <b>Signal</b><br>68<br>48                                               | Selec                                                                                                    |
| an enter the Wi<br>ite Survey<br>ess Hetwork H<br>SSID<br>escene<br>TP-LINK_47C57C                                 | ame (SSID): escen<br>BSSID<br>00:25:86:5c:a3:20<br>00:23:cd:47:c5:7e                                                                | of AP.<br>e<br>Channel<br>11 (B+G)<br>6 (B+G+N)                                      | Type<br>AP<br>AP                         | Encrypt<br>WPA-PSK/WPA2-<br>PSK<br>WPA-PSK/WPA2-<br>PSK<br>WDA-PSK/WPA2-                                                                                                 | <b>Signal</b><br>68<br>48                                               | Select                                                                                                    |
| an enter the Wi<br>ite Survey<br>ess Hetwork H<br>SSID<br>escene<br>TP-LINK_47C57C<br>escene02                     | ame (SSID): escen<br>BSSID<br>00:25:86:5c:a3:20<br>00:23:cd:47:c5:7e<br>00:19:e0:ac:50:58                                           | of AP.<br>e<br>Channel<br>11 (B+G)<br>6 (B+G+N)                                      | Type<br>AP<br>AP                         | Encrypt           WPA-PSK/WPA2-<br>PSK           WPA-PSK/WPA2-<br>PSK           WPA-PSK/WPA2-<br>PSK                                                                     | <b>Signal</b><br>68<br>48                                               | Select                                                                                                    |
| can enter the Wi<br>ite Survey<br>ess Hetwork H<br>SSID<br>escene<br>TP-LINK_47C57C<br>escene02                    | ame (SSID): escen<br>BSSID<br>00:25:86:5c:a3:20<br>00:23:cd:47:c5:7e<br>00:19:e0:ac:50:58                                           | of AP.<br>e<br>Channel<br>11 (B+G)<br>6 (B+G+N)<br>1 (B+G)                           | Type<br>AP<br>AP<br>AP                   | Encrypt<br>WPA-PSK/WPA2-<br>PSK<br>WPA-PSK/WPA2-<br>PSK<br>WPA-PSK/WPA2-<br>PSK                                                                                          | <b>Signal</b><br>68<br>48<br>38                                         | Select<br>O                                                                                                    |
| can enter the Wi<br>ite Survey<br>ess Hetwork H<br>SSID<br>escene<br>TP-LINK_47C57C<br>escene02                    | ame (SSID): escen<br>BSSID<br>00:25:86:5c:a3:20<br>00:23:cd:47:c5:7e<br>00:19:e0:ac:50:58                                           | of AP.<br>e<br>Channel<br>11 (B+G)<br>6 (B+G+N)<br>1 (B+G)                           | Type<br>AP<br>AP<br>AP                   | Encrypt           WPA-PSK/WPA2-<br>PSK           WPA-PSK/WPA2-<br>PSK           WPA-PSK/WPA2-<br>PSK                                                                     | <b>Signal</b><br>68<br>48<br>38                                         | Select<br>O<br>O                                                                                                    |
| an enter the Wi<br>ite Survey<br>ess Network N<br>SSID<br>escene<br>TP-LINK_47C57C<br>escene02<br>TENDA            | ame (SSID): escen<br>BSSID<br>00:25:86:5c:a3:20<br>00:23:cd:47:c5:7e<br>00:19:e0:ac:50:58<br>00:b0:0c:01:4a:31                      | of AP.<br>e<br>Channel<br>11 (B+G)<br>6 (B+G+N)<br>1 (B+G)<br>6 (B+G)                | Type<br>AP<br>AP<br>AP<br>AP<br>AP       | Encrypt           WPA-PSK/WPA2-<br>PSK           WPA-PSK/WPA2-<br>PSK           WPA-PSK/WPA2-<br>PSK           WPA-PSK/WPA2-<br>PSK           N0                         | <b>Signal</b><br>68<br>48<br>38<br>28                                   | Select                                                                                                    |
| can enter the Wi<br>ite Survey<br>ess Hetwork H<br>SSID<br>escene<br>TP-LINK_47C57C<br>escene02<br>TENDA           | ame (SSID): escen<br>BSSID<br>00:25:86:5c:a3:20<br>00:23:cd:47:c5:7e<br>00:19:e0:ac:50:58<br>00:b0:0c:01:4a:31                      | of AP.<br>e<br>Channel<br>11 (B+G)<br>6 (B+G+N)<br>1 (B+G)<br>6 (B+G)                | Type<br>AP<br>AP<br>AP<br>AP<br>AP       | Encrypt           WPA-PSK/WPA2-<br>PSK           WPA-PSK/WPA2-<br>PSK           WPA-PSK/WPA2-<br>PSK           WPA-PSK/WPA2-<br>PSK           NO                         | Signal<br>68<br>48<br>38<br>28                                          | Select                                                                                                    |
| an enter the Wi<br>ite Survey<br>ess Hetwork H<br>SSID<br>escene<br>TP-LINK_47C57C<br>escene02<br>TENDA<br>TINGTU0 | ame (SSID): escen<br>BSSID<br>00:25:86:5c:a3:20<br>00:23:cd:47:c5:7e<br>00:19:e0:ac:50:58<br>00:b0:0c:01:4a:31<br>f4:ec:38:38:99:22 | of AP.<br>e<br>Channel<br>11 (B+G)<br>6 (B+G+N)<br>1 (B+G)<br>6 (B+G)<br>9 (B+G+N)   | Type<br>AP<br>AP<br>AP<br>AP<br>AP<br>AP | Encrypt           WPA-PSK/WPA2-<br>PSK           WPA-PSK/WPA2-<br>PSK           WPA-PSK/WPA2-<br>PSK           WPA-PSK/WPA2-<br>PSK           N0           WPA-PSK/WPA2- | Signal<br>68<br>48<br>38<br>28<br>28                                    | Select                                                                                                    |
| an enter the Wi<br>ite Survey<br>ess Hetwork H<br>SSID<br>escene<br>TP-LINK_47C57C<br>escene02<br>TENDA<br>JINGTV0 | ame (SSID): escen<br>BSSID<br>00:25:86:5c:a3:20<br>00:23:cd:47:c5:7e<br>00:19:e0:ac:50:58<br>00:b0:0c:01:4a:31<br>f4:ec:38:38:99:22 | of AP.<br>e<br>Channel<br>11 (B+G)<br>6 (B+G+N)<br>1 (B+G)<br>9 (B+G+N)              | Type<br>AP<br>AP<br>AP<br>AP<br>AP<br>AP | Encrypt<br>WPA-PSK/WPA2-<br>PSK<br>WPA-PSK/WPA2-<br>PSK<br>WPA-PSK/WPA2-<br>PSK<br>no<br>WPA-PSK/WPA2-<br>PSK                                                            | Signal           68           48           38           28           28 | Select                                                                                                    |
| an enter the Wi<br>ite Survey<br>ess Hetwork H<br>SSID<br>escene<br>TP-LINK_47C57C<br>escene02<br>TENDA<br>JINGTU0 | ame (SSID): escen<br>BSSID<br>00:25:86:5c:a3:20<br>00:23:cd:47:c5:7e<br>00:19:e0:ac:50:58<br>00:b0:0c:01:4a:31<br>f4:ec:38:38:99:22 | of AP.<br>e<br>Channel<br>11 (B+G)<br>6 (B+G+N)<br>1 (B+G)<br>9 (B+G+N)<br>9 (B+G+N) | Type<br>AP<br>AP<br>AP<br>AP<br>AP<br>AP | Encrypt<br>WPA-PSK/WPA2-<br>PSK<br>WPA-PSK/WPA2-<br>PSK<br>WPA-PSK/WPA2-<br>PSK<br>NO<br>WPA-PSK/WPA2-<br>PSK                                                            | Signal           68           48           38           28           28 | Select           Image: Image of the select select |

Choose anyone site and you will see,

| WIFI Setting                              |                                                                                                    |
|-------------------------------------------|----------------------------------------------------------------------------------------------------|
| This page allows<br>prevent any unauthori | you setup the wireless security. Turn on WEP or WPA by using Encryption Keys could<br>zed access to your wireless network. |
| Encrytion:<br>Pre-Shared Key<br>Format:   | WPA 💙<br>Passphrase 💙                                                                                                    |
| Pre-Shared Key:                           | escene2012                                                                                                    |
|                                           | Back                                                                                                    |

### WIFI Status(only WS 220N has this item )

You can know what the status of the WIFI from this function.

| IFI Status             |                       |  |
|------------------------|-----------------------|--|
| Wireless Configuration |                       |  |
| Mode:                  | Infrastructure Client |  |
| Band:                  | 2.4 GHz (B+G+N)       |  |
| SSID:                  | escene                |  |
| Channel:               | 11                    |  |
| Encrytion:             | WPA                   |  |
| BSSID:                 | 00:25:86:5c:a3:20     |  |
| State:                 | Connected             |  |

#### Network

You can config the network parameters for the phone on the web page.

| IP settings                   |                    |
|-------------------------------|--------------------|
| O DHCP                        |                    |
| Hostname(Option 12):          |                    |
| Manufacturer(Option 60):      |                    |
| • Static IP                   |                    |
| IP Address:                   | 192.168.0.248      |
| Netmask:                      | 255.255.255.0      |
| Gateway:                      | 192.168.0.1        |
| O PPPoE                       |                    |
| Username:                     |                    |
| Password:                     |                    |
| MTU:                          | 1500 Default: 1500 |
| DNS Settings                  |                    |
| <ul> <li>Automatic</li> </ul> |                    |
| O Manual DNS                  |                    |
| Primary DNS:                  | 192.168.0.1        |
| Secondary DNS:                | 0.0.0              |
| MAC Address                   |                    |
| MAC Address:                  | 00:26:8b:00:ee:a4  |
| Port Management Settings      |                    |
| HTTP Port:                    | 80                 |
| Telnet Port:                  | 23                 |
| Socket5 Proxy Server          |                    |

|                 | 4000                                  |       |
|-----------------|---------------------------------------|-------|
| Port            | 1080                                  |       |
| Anonymous Login |                                       |       |
| Username        | 2                                     |       |
| Password        |                                       |       |
| Paging Setting  |                                       |       |
| Paging 1        | $\textcircled{\label{eq:off} off}$ on |       |
| Group IP        |                                       | Port: |
|                 | 10000                                 |       |
| Paging 2        | ● off ○ on                            |       |
| Group IP        | 40000                                 | Port: |
|                 | 10000                                 |       |
| Paging 3        | • off • on                            |       |
| Group IP        |                                       | Port: |
| -               | 10000                                 |       |
| Paging 4        | ● off ○ on                            |       |
| Group IP        |                                       | Port: |
|                 | 10000                                 |       |
| Paging 5        | ● off ○ on                            |       |
| Group IP        |                                       | Port: |
|                 | 10000                                 |       |

address:portnumner).

Choose network, you will find the following parameters:

| Field              | Descriptio                                    |
|--------------------|-----------------------------------------------|
| IP Setting         |                                               |
| DHCP               | Config the phone get ip info from DHCP server |
| Hostname(Option12) | Set the hostname with the option.             |
| Hostname(Option60) | Set the hostname with the option.             |
| Static IP          | Set the IP want you want to set.              |
| IP Address         | Config the ip manual for phone                |
| Netmask            | Config the netmask manual for phone           |
| Gateway            | Config the gateway manual for phone           |
| PPPoE              | Use the PPPoE to connect the network.         |
| Username (pppoe)   | The pppoe username                            |
| Password (pppoe)   | The pppoe password                            |
| MTU (pppoe)        | The mtu for pppoe, default is 1500            |
| DNS Setting        |                                               |
| Automatic          | Automatic to get the DNS.                     |

Escene Communication

| Manual DNS                              | Setting the DNS want you want to set.                                                                                                    |
|-----------------------------------------|----------------------------------------------------------------------------------------------------|
| Primary DNS                             | The primary DNS server                                                                                                    |
| Secondary                               | The secondary DNS server                                                                                                    |
| MAC Address                             |                                                                                                    |
| MAC Address                             | Display the MAC of the phone                                                                                                    |
| Port Management S                       | etting                                                                                                    |
| HTTP Port                               | The default web port is 80,if you change it(for example change it to88),                                                                                                    |
|                                         | You must use IP and Web port to login the web page(for example                                                                                                    |
| Telnet Port                             | the default Telnet port is 23, if you change it (for example change it to 2003), you must use IP and Telnet port to login the manage page (for example telnet 192.168.0.200:2003). It will take effect on |
| Socket5 Proxy Serv                      | er                                                                                                    |
| Socket5 Proxy                           | Enable/Disable Socket5 Proxy Server.                                                                                                    |
| Server IP                               | Socket5 Proxy Server ip address.                                                                                                    |
| Port                                    | Socket5 Proxy Server port, default is 1080.                                                                                                    |
| Anonymous Login                         | Enable/Disable Socket5 Proxy Server login username.                                                                                                    |
| Paging Setting(NOT highest than the oth | E: This feature priority is follow the serial number, one is ners)                                                                                                    |
| Paging1                                 | Enable/Disable Paging feature.                                                                                                    |
| Group IP and Port                       | Group IP and Port with Paging.                                                                                                    |

#### PC Port

Normally choose Brigde, if you choose Router , you need to input router IP address , netmask.

| PC Port |   |                                                                                     |                                           |         |
|---------|---|-------------------------------------------------------------------------------------|-------------------------------------------|---------|
| (       | 0 | Brigde<br>Router<br>IP Address:<br>Netmask:<br>DHCP Server:<br>Start IP:<br>End IP: | <ul> <li>● off ○ on</li> <li>□</li> </ul> | *<br> * |
| Submit  |   |                                                                                     |                                           |         |

# Sip Account

The phone attempts to register to the SIP server using the account/registrar data provided by the automatic or manual initialization.

| Account1                               |                                           |
|----------------------------------------|-------------------------------------------|
|                                        |                                           |
| SIP Settings                           |                                           |
| Enable:                                |                                           |
| Account Mode:                          | VOIP V                                    |
| Display Name:                          | 1104                                      |
| Username:                              | *                                         |
| Authenticate Name:                     | 1104                                      |
| Password:                              | *                                         |
| Label:                                 |                                           |
| SIP Server:                            | 192.168.0.7                               |
| Secondary server:                      |                                           |
| OutboundProxy Server:                  |                                           |
| Secondary OutboundProxy Server:        |                                           |
| Polling Interval Time Of Registration: | 32 s Default Value: 32s, Range:<br>20s60s |
| NAT Traversal:                         | Disable V                                 |
| STUN Server:                           |                                           |
| BLA:                                   | ● off ○ on                                |
| BLA Number:                            |                                           |
| Call Method:                           | ● SIP ○ TEL                               |
| Subscribe Period:                      | 1800 Default: 1800s, Min: 120s            |
| Register Expire Time:                  | 3600 Default: 3600s, Min: 40s             |
| DNS-SRV:                               | ● off ○ on                                |
| SIP Transport:                         | ● UDP ○ TCP ○ TLS                         |

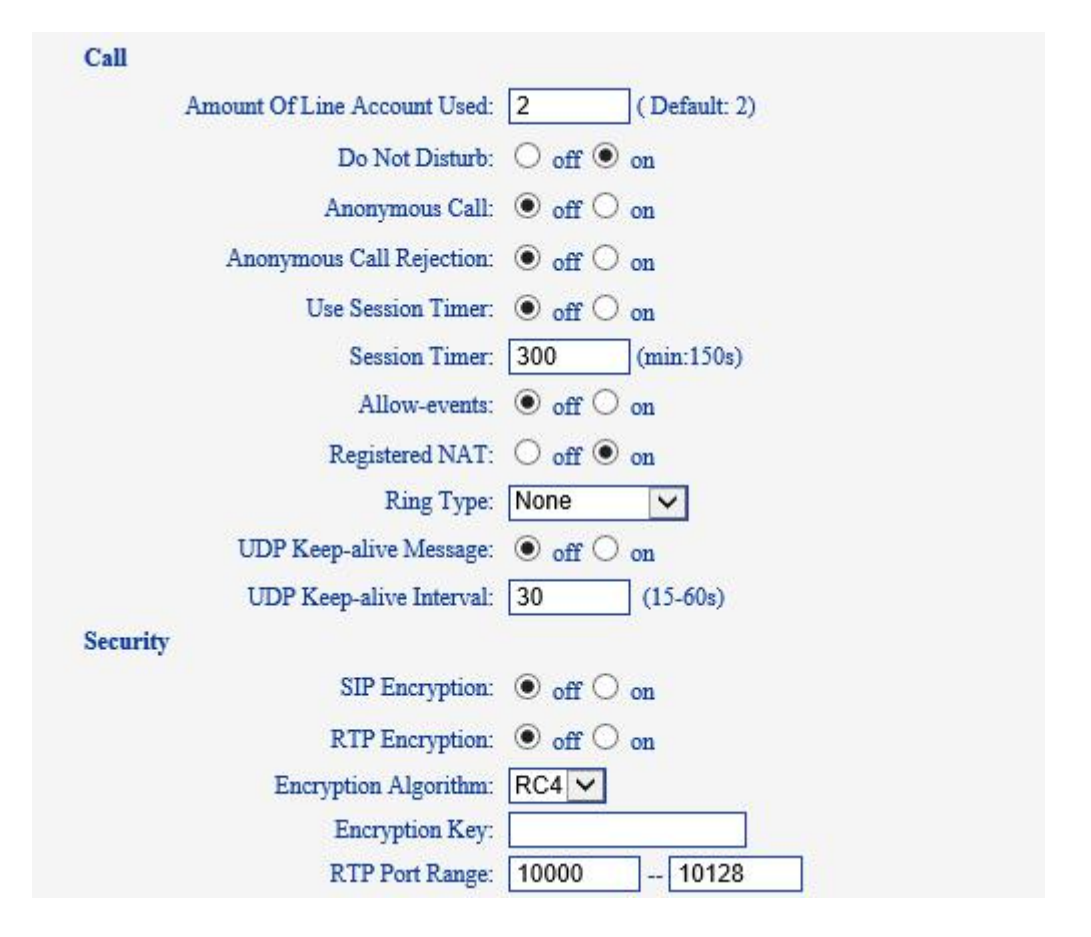

Choose Account, you will find the following parameters:

| Field                | Description                                                     |
|----------------------|-----------------------------------------------------------------|
| SIP Setting          |                                                                 |
| Enable               | You can choose on/off to enable/disable the line.               |
| Account Mode         | You can choose VOIP/PSTN, but this model un-support PSTN, If    |
|                      | you want to, Pls contact us or buy another model.               |
| Display Name         | It is showed as Caller ID when making a phone call              |
| Username             | It is a username provide by SIP Server                          |
| Authenticate Name    | It is authenticated ID for authentication                       |
| Password             | It is a password provide by SIP Server                          |
| Label                | Label with this account.                                        |
| SIP Server           | Server for registration, provided by administrator              |
| Secondary server     | When the main server can't work, it also can register in this   |
|                      | secondary server.                                               |
| Outbound Proxy       | Put into the address with the outbound proxy server.            |
| Secondary Outbound   | When the main out bound server can't work, it also can use this |
| Proxy Server         | secondary server.                                               |
| Poling Interval Time | Poling Interval Time Of Registration, default is 32 s.          |
| Of                   |                                                                 |
| Registration         |                                                                 |

| NAT Traversal                  | Defines the STUN server will be active or not                                                                                     |
|--------------------------------|----------------------------------------------------------------------------------------------------|
| STUN Server                    | Session traversal utilities for NAT.                                                                                              |
| BLA                            | Share with the line.                                                                                                    |
| BLA Number                     | BLA Number                                                                                                    |
| Call Method                    | This method include SIP and TEL.                                                                                                  |
| Subscribe Period               | Subscribe expire time.                                                                                                    |
| Register Expire Time           | IP phone automatically registered every time                                                                                      |
| DNS-SRV                        | Enable/Disable DNS-SRV.                                                                                                    |
| SIP Transport                  | There are UDP/TCP/TLS three options                                                                                               |
| Call                           |                                                                                                    |
| Amount Of Line<br>Account Used | The line key of account used, default is 2                                                                                        |
| Do Not Disturb                 | Enable/Disable Do Not Disturb                                                                                                    |
| Anonymous Call<br>Rejection    | Enable/Disable anonymous call.                                                                                                    |
| Use Session Timer              | Enable/Disable refresh session function. The device will send an Invite packet to refresh the session during a call if it enable. |
| Session Timer                  | The refresh session time interval.                                                                                                |
| Allow-events                   | Enable/Disable Allow-events.                                                                                                    |
| Registered NAT                 | Enable/Disable Registered to NAT                                                                                                  |
| Ring Type                      | Set ringing type for current account.                                                                                             |
| UDP Keep-alive<br>Message      | The phone periodically sends a UDP packet to keep the port active and to avoid the server to shut down the port                   |
| UDP Keep-alive<br>Interval     | Default is 30 second.                                                                                                    |
| Security                       |                                                                                                    |
| SIP Encryption                 | Enable/Disable SIP encryption.                                                                                                    |
| RTP Encryption                 | Enable/Disable RTP encryption.                                                                                                    |
| Encryption Algorithm           | The encryption algorithm at this time we only have RC4.                                                                           |
| Encryption Key                 | The key with encryption.                                                                                                    |
| RTP Port Range                 | The port range with RTP.                                                                                                    |

### **Programmable Keys**

Line Keys: If you do not need more of the lines to use. you can change it to other features, like Speed Dial/ Speed Dial Prefix/ DTMF/ BLF/ BLA/ Paging/ Call Park/ Intercom.

|                     | Mode        | Account    | Name | Number |
|---------------------|-------------|------------|------|--------|
| Key1: Line          | ~           | Account1 V |      |        |
| Key2: Line<br>Speed | Dial        | Account1 V |      |        |
| ubmit DTMF          | Dial Prefix |            |      |        |
| BLF                 | i î         |            |      |        |
| Call Pa             | irk<br>m    |            |      |        |
| BLA                 |             |            |      |        |

Function Keys: If you do not like the default setting with the function keys feature. You can change it options to what you like or normal use.

|             | Operation            | Account      | Name | Number |
|-------------|----------------------|--------------|------|--------|
| Up:         | Redial 🗸             | Account1 V   |      |        |
| Down:       | Default 🗸            | Account1 V   |      | ] [    |
| Left:       | DND 🗸                | Account1     |      |        |
| Right:      | Contacts             | Account1     |      |        |
| OK:         | Enterprise Phonebook | • Account1 V |      |        |
| onference:  | LDAP 🔽               | Account1     |      |        |
| Redial:     | Dir                  | Account1 🗸   |      |        |
| Transfer:   | Speed Dial 🗸         | Account1 🗸   |      |        |
| Hold:       | Call List 🗸          | Account1 V   |      |        |
| Service:    | Missed Calls         | Account1     |      | ]      |
| Diretories: | Dialed Calls         | Account1     |      | ]      |
| Menu:       | Menu 🗸               | Account1     |      |        |
| Mute:       | SMS                  | Account1 🗸   |      |        |
| Message:    | Call Forward         | Account1     |      |        |

NOTE: IF THE PHONE WITHOUT THE KEY, YOU DO NOT NEED TO SET THE KEY.

Submit

Soft Keys: Soft keys is the key with below display in the LCD. You can change it for your mind to the other features in many all kinds of status.

NOTE: In this US Series, it just have two soft keys, so it only can work with one and two

| Softkey Key                                                            | Idle                                                                                                    |
|------------------------------------------------------------------------|----------------------------------------------------------------------------------------------------|
| Softkey Key Enable:  off on Phone Status: Dial Up ordered by position: | Dial<br>Connecting<br>Transfer Connecting<br>RingBack<br>Transfer RingBack<br>Call Fail<br>Call In<br>Taking<br>Hold<br>Transfer to<br>Conference |
| Submit                                                                 | Call Waiting                                                                                                    |

feature. The three and four is other Series IP phone, e.g. ES320N/ES330N etc.

#### Audio

The IP phone supports the following voice codes: G.722, G.711A, G.711U, G.723, and G.729A.

You can enable/disable the desired codes via Web interface. Please contact your system administrator for more details about the codes.

To enable/disable the codes:

1) Choose Audio-> Audio Codes

| Audio                                       |                            |
|---------------------------------------------|----------------------------|
| Ione                                        |                            |
| Dial Tone: DialTone 2 😪                     | Ring Volume (0~9): 1       |
| Output Volume (1~9)                         | Intput Volume (1~7)        |
| Handset Volume: 5                           | Handset Mic Volume: 3      |
| SpeakerPhone Volume: 5                      | SpeakerPhone Mic Volume: 3 |
| Headset volume: 5                           | Headset Mic Volume: 3      |
| Voice Codec                                 |                            |
| Payload Length: 20 🗸 ms                     | High Rate of G723.1:       |
| Other                                       |                            |
| VAD:                                        | Echo Suppression Mode:     |
| Ring                                        |                            |
| Ring Type: Ring1 💙                          | Delete                     |
| Uploading Ring Tone                         |                            |
| Browse                                      |                            |
| Upload Cancel                               |                            |
|                                             |                            |
| (Please upload a ring tone with G711 audio  |                            |
| county, and the sile must less than Jook )) |                            |
| G722                                        |                            |
| Audio Codecs: Up G711A<br>G711H             | di sebleCode               |
| enableCode Down G729A                       |                            |
| G723                                        |                            |
| Submit                                      |                            |

2) Use the navigation keys to highlight the desired one in the Enabled/Disable Codes list,

and press the >>/< to move to the other list.

3) Choose Submit to save the change.

Of course, you can control the voice bulk in this choose.

### **Phone Book**

#### Group

You can add, edit and delete group in a phone book on web page of 220 SERIES.

1) Click "PhoneBook" > "Group",

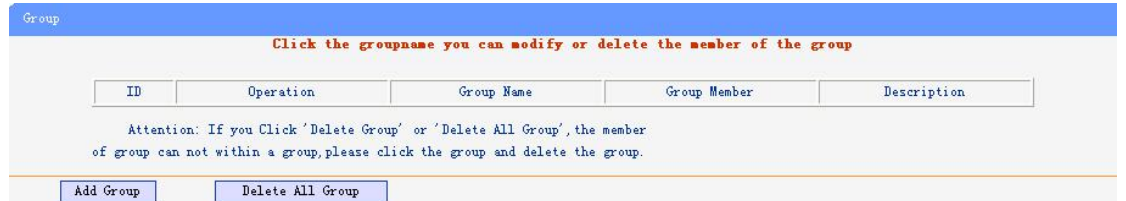

If you want to add a Group, you just ought to click 'Add Group' .

You can edit an existed Group by click 4.

You can delete an existed Group by click m, if you want to delete all Groups, you just ought to click 'Delete All Group'.

 When you add a group or edit an existed group, you can set several parameters as follow:

| Group                |                            |
|----------------------|----------------------------|
| Group<br>Submit Canc | ID: 1 V Description: Name: |
| Group                |                            |
| ID                   | Serial number of a group   |
| Description          | Description of a group     |
| Group Name           | Name of a group            |

#### Contact

You can add, edit and delete contact in a phone book on web page of 220 SERIES. The phonebook can storage 300 contact entry.

1) Click "PhoneBook" > "Contact",

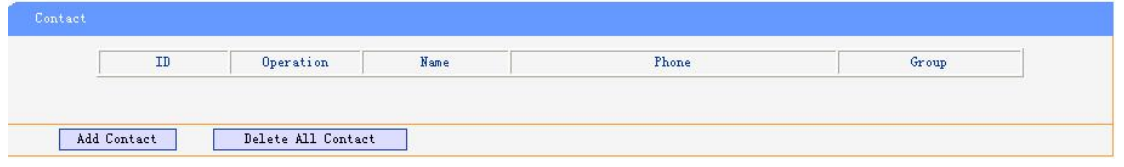

If you want to add a Group, you just ought to click 'Add Contact'.

You can edit an existed Contact by click 🧖.

You can delete an existed Contact by click m, if you want to delete all Contacts, you just ought to click 'Delete All Contact'.

 When you add a Contact or edit an existed Contact, you can set several parameters as follow:

| Contact       |                            |
|---------------|----------------------------|
| Serial Number | Serial number of a contact |
|               |                            |

| First Name    | The First Name of a contact                                         |
|---------------|---------------------------------------------------------------------|
| Last Name     | The Last Name of a contact                                          |
| Mobile Number | The Number1 phone number of a contact                               |
| Office Number | The Number2 phone number of a contact                               |
| Other Number  | The Number3 phone number of a contact                               |
| Group         | You can assign a contact to a specific group. If there isn't any    |
|               | group set on the phone, the group is None by default.               |
| Account       | Select a SIP account relating this contact, that is you can dial to |
|               | the contact from this SIP account.                                  |

# LDAP

#### 1). Overview

LDAP stands for Lightweight DIRectory Access Protocol which is a client-server protocol for accessing a DIRectory service. LDAP lets you locate organizations, individuals, and other resources such as files and devices in a network, whether on the Internet or on a corporate intranet, and whether or not you know the domain name, IP address, or geographic whereabouts.

An LDAP DIRectory can be distributed among many servers on a network, then replicated and synchronized regularly.

# 2). Configuration

Please note that LDAP Phonebook support on

ES620\ES410\ES330\ES320\ES310\ES210, the version must be V2.2.3.1-2210 and higher, then access to the web "PhoneBook>LDAP page, you can find the configured option is like following picture. the detail configure in the appendix.

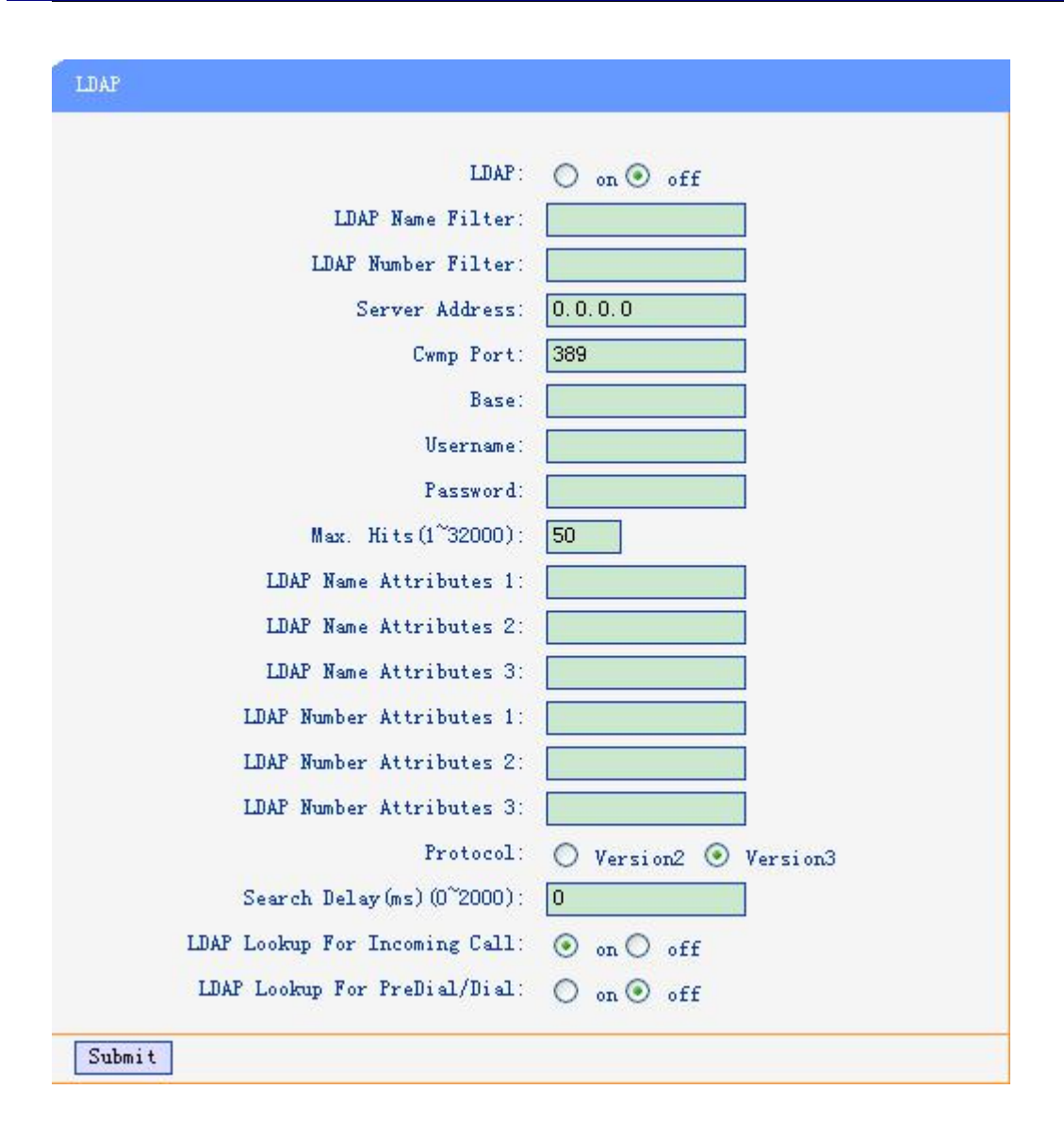

### BanList

You can add, edit and delete banlist in a phone book on web page of 220 SERIES..

1) Click "PhoneBook" > "BanList",

| ID Operation Name Phone Description Account | ription Account | Phone | Name | Operation | ID |
|---------------------------------------------|-----------------|-------|------|-----------|----|

If you want to add a BanList, you just ought to click 'Add BanList'.

You can edit an existed BanList by click 🦉.

You can delete an existed BanList by click m, if you want to delete all BanLists, you just ought to click 'Delete All BanList'.

2) When you add a BanList or edit an existed BanList, you can set several parameters as follow:

BanList

| Serial Number | Serial number of a BanList                                      |
|---------------|-----------------------------------------------------------------|
| Description   | Description of a BanList                                        |
| First Name    | The First Name of a ban contact                                 |
| Last Name     | The Last Name of a ban contact                                  |
| Mobile Number | The number1 phone number of a ban contact                       |
| Home Number   | The number2 phone number of a ban contact                       |
| Office Number | The number3 phone number of a ban contact                       |
| Account       | Select a SIP account relating this ban contact, that is the ban |
|               | contact can't dial to this SIP account.                         |

### **Enterprise Phonebook**

You can download Enterprise Phonebook from this web interface. But you should do second develop on the sip server to enable this function completely.

If the sip server no add some function to hold this option ,this option can be userd.

| Enterprise Phonebook |                               |  |
|----------------------|-------------------------------|--|
| Auto                 | Download Enterprise Phonebook |  |
| Server IP:           |                               |  |
| Password:            |                               |  |
| Submit               |                               |  |

#### Advance

# **Phone Setting**

You can use phone setting to set the time, qos, port Mirroring for the phone.

| Phone Setting            |                                                                                 |
|--------------------------|---------------------------------------------------------------------------------|
| Basic                    |                                                                                 |
| Called No AnswerTime:    | ✓ 70 s (Min:20, Max:99)                                                         |
| DTMF :                   | ● RFC 2833 ○ Inband ○ SIP Info ○ Auto                                           |
| Pound Send Mothod :      | ● # ○ %23                                                                       |
| RFC 2833 PayLoad:        | 101                                                                             |
| BackLight:               | ○ off ○ Always On ● timer 60 s (Min:1, Max:255)                                 |
| Keyboard Lock:           | Disabled V                                                                      |
| PSTN Setting             |                                                                                 |
| PSTN Ring Type:          | O PSTN Ring  VOIP Ring                                                          |
| PSTN Prefix Code:        |                                                                                 |
| VOIP Prefix Code:        |                                                                                 |
| Hook:                    | ○ off ● on                                                                      |
| Hook Frequency:          | 500 (Default:500 min:100 max:1600 )                                             |
| Qos                      |                                                                                 |
| SIP Qos:                 | 26 (0-63)                                                                       |
| Voice Qos:               | 46 (0-63)                                                                       |
| Call                     |                                                                                 |
| Hot Line Function:       | • off $\bigcirc$ Immediately Hot Line $\bigcirc$ Delay                          |
| Hot Number:              |                                                                                 |
| Call Waiting:            | ○ off ● on                                                                      |
| Call Waiting Tone:       | ● off ○ Play on currently active device Freqency: 10 s (5-60)                   |
| Auto Answer:             | • off $\bigcirc$ on $\bigcirc$ Turn On But Filter This Group: NONE $\checkmark$ |
| Auto Answer Mode:        | ● Hands Free ○ Handle ○ Headset                                                 |
| Pickup Function:         | ○ off ● on                                                                      |
| Pickup Code:             | 123                                                                             |
| Message:                 | *97                                                                             |
| Fuzzy Search:            | ● off ○ on                                                                      |
| Booking Voicemail:       | No 🗸                                                                            |
| Play Voicemail Tone:     | ● off ○ on                                                                      |
| Miss Call Display:       | ○ off ● on                                                                      |
| Call List Save:          | ○ off ● on                                                                      |
| DND Softkey:             | ○ off ● on                                                                      |
| Play Hangup Tone:        | ○ off ● on                                                                      |
| Transfer Code :          | ● off ○ on Number:                                                              |
| Conference Exit Result:  | ● Disconnect All ○ Others Remain Connected                                      |
| Return code when refuse: | 603(Decline)                                                                    |
| Return code when DND:    | 603(Decline)                                                                    |
| Flash hook time(<800ms): | 500                                                                             |

Escene Communication

| VOIP Call Forward                                                                                                    |                                                                                                    |
|----------------------------------------------------------------------------------------------------|----------------------------------------------------------------------------------------------------|
| Always :                                                                                                    | ● off ○ on Number:                                                                                                    |
| If Busy :                                                                                                    | ● off ○ on Number:                                                                                                    |
| If No Answer:                                                                                                    | ● off ○ on Number:                                                                                                    |
| Ring Frequency:                                                                                                    | 15 (Default: 15s, Max: 15s)                                                                                                    |
| Set Time Mode :                                                                                                    | ○ SNTP ● SIP Server ○ PSTN ○ Manual                                                                                             |
|                                                                                                    |                                                                                                    |
| SNTP Server:                                                                                                    | sparky.services.adelaide.edu.au                                                                                                 |
| ۲                                                                                                    | sparky.services.adelaide.edu.au 🗸 List                                                                                          |
| 0                                                                                                    | sparky.services.adelaide.edu.au Manual                                                                                          |
| Update Interval(seconds):                                                                                                    | 600                                                                                                    |
| Davlight Savings Time Mode                                                                                                    | Auto                                                                                                    |
| The second second |                                                                                                    |
| I ime Format:                                                                                                    | ● 24 Hour ○ 12 Hour                                                                                                    |
| Date Format:                                                                                                    |                                                                                                    |
| Time Zone-GMT:                                                                                                    | GMT+08:00 Beijing                                                                                                    |
| Manual Setting                                                                                                    |                                                                                                    |
| 2000 Year 1 M                                                                                                    | Ionth 1 Day 0 Hour 0 Minute 0                                                                                                   |
| Second                                                                                                    |                                                                                                    |
| Other                                                                                                    |                                                                                                    |
|                                                                                                    |                                                                                                    |
| QoS:                                                                                                    | 40 Diff-Serv or Precedence                                                                                                    |
| QoS:<br>Check When Upgrade Software:                                                                                                    | 40 Diff-Serv or Precedence<br>Check BLF Light: On                                                                               |
| QoS:<br>Check When Upgrade Software:<br>Headset Mode:                                                                                                    | 40       Diff-Serv or Precedence         Check       BLF Light:         Image: Seat Mode                                        |
| QoS:<br>Check When Upgrade Software:<br>Headset Mode:<br>Ring Type On Seat Mode:                                                                                                    | 40       Diff-Serv or Precedence         Check       ✓ BLF Light: On ✓         ● Normal ○ Seat Mode         ● Headset ○ Speaker |

When used Phone Setting option, you can set several parameters as follow:

| Phone Setting     |                                                                  |
|-------------------|------------------------------------------------------------------|
| Basic             |                                                                  |
| Called No Answer  | When it has coming call and enable this feature, the caller will |
| Time              | be request time out in the stipulated time.                      |
| DTMF              | The DTMF transmitted mode, include RFC2833,Inband,SIP            |
|                   | Info, Auto                                                       |
| Pound Send Method | When you to use the code looks like #28#123 or %23123, you       |
|                   | need to setting this feature.                                    |
| RFC 2833 Pay Load | Default is 101, RTP Payload for DTMF Digits, Telephony Tones     |
|                   | and Telephony Signals                                            |
| Back Light        | The backlight of the phone LCD                                   |
| Key Board Lock    | Lock with the phone LCD, when you enable the right               |
|                   | password, it will auto disable this feature. if you want to use  |
|                   | again, you need to open it again in the web management. Tips:    |
|                   | the password is the same with the phone LCD. Default is          |

|                       | 159357. The Menu key can open it.                            |  |
|-----------------------|--------------------------------------------------------------|--|
|                       | [Menu Key]: only lock the Menu function, others can normal   |  |
|                       | work.                                                        |  |
|                       | [Function Keys]: include Menu/Redial/Transfer/Hold etc. you  |  |
|                       | just can use the number keys and speaker key.                |  |
|                       | [All keys]: as the name implies.                             |  |
|                       | [Lock & Answer]: Auto open Auto-answer and lock the keys,    |  |
| PSTN Setting [If your | phone does not support PSTN feature, you can ignore this     |  |
| option]               |                                                              |  |
| PSTN Ring Type        | You can set the ringing type use PSTN or VOIP.               |  |
| PSTN Prefix Code      | Input the prefix code with PSTN                              |  |
| VOIP Prefix Code      | Input the prefix code with VOIP                              |  |
| Hook Frequency        | Setting the frequency with hook.                             |  |
| QoS                   |                                                              |  |
| Sip QoS               | The range is 0~63,default is 26                              |  |
| Voice QoS             | The range is 0~63,default is 46                              |  |
| Call                  |                                                              |  |
| Hot Line Function     | It include Immediately Hot Line and Delay Hot Line           |  |
| Hot Number            | Input the number what you want to.                           |  |
| Call Waiting          | When someone is coming a call after the call is talking, the |  |
| -                     | second call will be in the queue.                            |  |
| Call Waiting Tone     | Select the frequency with the tone call waiting.             |  |
| Auto Answer           | Auto-answer the coming call, it also can set with group.     |  |
| Auto Answer Mode      | Include Hands Free / Handle / Headset.                       |  |
| Pickup Function       | Someone can pickup you call when you talking with some       |  |
|                       | body.                                                        |  |
| Pickup Code           | The code with someone want to pickup your call.              |  |
| Message               | The code with voice message.                                 |  |
| Fuzzy Search          | Fuzzy search someone with the phone book in the idle.        |  |
| Booking Voice Mail    | Open this feature, the phone light(Message) will be bright   |  |
|                       | when it get message.                                         |  |
| Play Voice Mail Tone  | Open this feature, it will be ringing when it get message.   |  |
| Miss Call Display     | Turn on or off the display with Miss call in the phone LCD.  |  |
| Call List Save        | Save the call list into the phone.                           |  |
| DND Soft key          | Display or not in the LCD.                                   |  |
| Play Hang up Tone     | The tone with hang up in busy.                               |  |
| Transfer Code         | The code with transfer.                                      |  |
| Conference Exit       | Conference originator hang up the phone, hang up two ways    |  |
| Result                | of it.                                                       |  |
| Return Code When      | Select the code you want to with the server.                 |  |
| Refuse                |                                                              |  |
| Return Code When      | Select the code you want to with the server.                 |  |
| DND                   |                                                              |  |

| Flash hook time              | The time with the flash hook.                                       |  |
|------------------------------|---------------------------------------------------------------------|--|
| VOIP Call Forward            |                                                                     |  |
| All ways                     | All ways transfer the call to others.                               |  |
| If busy                      | If the phone was busy working, the call will be transfer to         |  |
|                              | others.                                                             |  |
| If No Answer                 | If the phone was no answer, the call will be transfer to others.    |  |
| Ring Frequency               | The ring frequency with the VOIP Call Forward.                      |  |
| Set Time Mode                |                                                                     |  |
| Set Time Mode                | The mode of set time for phone, include SNTP/SIP Server/PSTN/Manual |  |
| SNTP Server                  | You can select in the list or input owner server address.           |  |
| Update Interval              | The update interval with SNTP.                                      |  |
| Daylight Saving Time<br>Mode | Enable/disable the DST for the phone                                |  |
| Time Format                  | You can use 24 hour time format or 12 hour time format              |  |
| Date Format                  | Normal format with date you can select in the list.                 |  |
| Time Zone-GMT                | You can select different time zone for the phone                    |  |
| Manual Setting               |                                                                     |  |
| Manual Setting               | This used to manual set time for the phone                          |  |
| Other                        |                                                                     |  |
| QoS                          | The QoS priority, support diff-server and precedence                |  |
| Check When                   | Checking the upgrade software with MD5.                             |  |
| Upgrade Software             |                                                                     |  |
| BLF Light                    | The light switch with BLF.                                          |  |
| Headset Mode                 | Select headset mode with normal or seat.                            |  |
| Ring Type On Seat            | Select ring type mode with headset or speaker.                      |  |
| Mode                         |                                                                     |  |
| Network Packet               | When select on, then you can capture the phone's packet use         |  |
| Mirroring                    | notebook which connect to pc port of the phone                      |  |

# **VLAN Setting**

You can add the phone and PC to different VLAN used VLAN Setting option.

| oice                | PC                  |
|---------------------|---------------------|
| Enable VLAN:        | Enable VLAN:        |
| VID: 0 (0~4094)     | VID: 0 (0~4094)     |
| Priority: 0 👽 (0~7) | Priority: 0 👽 (0~7) |

When used VLAN Setting option, you can set several parameters as follow:

| VLAN Setting  |                                              |
|---------------|----------------------------------------------|
| Enable VLAN   | You can enable/disable vlan for phone and pc |
| VID           | The VLAN you want the phone or pc to join    |
| [LAN/PC Port] |                                              |

### **VPN Setting**

| VPN Setting |                  |        |
|-------------|------------------|--------|
|             | Enable VPN:      |        |
| L2TP        | VPN Type:        | L2TP 💌 |
|             | VPN Server Addr: |        |
|             | VPN User Name:   |        |
|             | VPN Password:    |        |
| Submit      |                  |        |

IF you need to setup a VPN Setting, you should fill below options.

When used VPN Setting option, you can set several parameters as follow:

| VLAN Setting    |                                             |
|-----------------|---------------------------------------------|
| Enable VPN      | You can enable/disable VPN for phone and pc |
| VPN Type:       | There is one choose you can choice.         |
| VPN Server Addr | VPN server's ip                             |
| VPN User Name   | VPN user's name                             |
| VPN Password    | A password be used for authentication       |

# **Dial Plan setting**

If you want to setup a dial plan, you can click "Dial Plan".

|    |           | Di al   | Length: 19      |             |
|----|-----------|---------|-----------------|-------------|
|    |           | No Dial | Timeout: 5      |             |
| ID | Operation | Prefix  | IP Address      | Description |
| 1  |           | 209     | 192, 168, 2, 83 |             |

Click "add rule" to entry this interface.

| ID:                   | 1 🗸                                                         | Description:                                                                           |                                               |
|-----------------------|-------------------------------------------------------------|----------------------------------------------------------------------------------------|-----------------------------------------------|
| IP:                   |                                                             | Port(Default 5060):                                                                    | 5060                                          |
| Prefix:               |                                                             |                                                                                        |                                               |
| Called Insert Number: | Disable 💌                                                   | Called Delete Number:                                                                  | Disable 🚩                                     |
| Position:             |                                                             | Position:                                                                              |                                               |
| Number:               |                                                             | Length:                                                                                |                                               |
| aller Insert Number:  | Disable 🗸                                                   | Caller Delete Number:                                                                  | Disable 🗸                                     |
| Position              |                                                             | Position                                                                               |                                               |
| Number:               |                                                             | Length                                                                                 |                                               |
|                       | (Note: When you w<br>code first, after<br>and length of the | ant to add code and delete at the<br>that base on the number you add,<br>delete code.) | same time, you can add<br>decide the position |

| Submit | Cancel |
|--------|--------|
|--------|--------|

| Dial Plan Se | etting |                                                                 |
|--------------|--------|-----------------------------------------------------------------|
| ID           |        | Dial Plan ID                                                    |
| IP           |        | The ip of a phone which you want to call                        |
| prefix       |        | The number which you need to press actually if you want to call |
|              |        | the phone                                                       |
| Called       | Insert | There have two option, Enable or Disable.                       |
| Number       |        |                                                                 |
| Position     |        | Which position you want insert the number                       |
| Number       |        | What number you want to insert                                  |
| Called       | Delete | There have two option, Enable or Disable.                       |
| Number       |        |                                                                 |
|              |        |                                                                 |

(Note: When you want to add code and delete at the same time, you can add code first, after that base on the number you add, decide the position and length of the delete code.)

### **IP Strategy**

You can use IP Strategy feature to make a list which line you want to allow make a call for your.

e.g. As following picture you can see it has 192.168.0.248 in the list. When you open this feature. It means you just allow come from this IP address meeting

| ID | Operation | IP Address    | Description | Account |
|----|-----------|---------------|-------------|---------|
| 1  |           | 192.168.0.248 | A           | Auto    |

# **Global SIP**

You also can setup the SIP server on Global SIP.

| val SIP                         |                                 |
|---------------------------------|---------------------------------|
| SIP Settings                    |                                 |
| SIP Server:                     |                                 |
| Secondary server :              |                                 |
| P-Asserted-Identity:            | ○ off ● on                      |
| SIP Session Timer(seconds) T1 : | 0.5                             |
| SIP Session Timer(seconds) T2 : | 4                               |
| SIP Session Timer(seconds) T4 : | 5                               |
| Proxy Server                    |                                 |
| OutboundProxy Server :          |                                 |
| STUN                            |                                 |
| STUN Server:                    |                                 |
| Others                          |                                 |
| Register Expire Time:           | 3600 s Default: 3600s, Min: 40s |
| Local SIP port:                 | 5060 (Default: 5060)            |
| SIP Transport:                  | ● UDP ○ TCP ● TLS               |
| RTP Port Range:                 | 10000 10128                     |
| SUB Expire Time :               | 3600                            |
| Affiliated Port:                | ○ off ● on                      |

# **Phone Maintenance**

# Log

If you need to catch a debugging Level log, you need setup on this interface.

| O No Record         |                   |
|---------------------|-------------------|
| • Call:             | Debugging Level 🗸 |
| ○ SIP               |                   |
| O LCD               |                   |
| I as send to somer- |                   |
| Log send to server. | © off ⊖ on        |
|                     |                   |
| Log Server Address: | : 514             |

You can change the password used to login phone GUI in Password option.

| assword |                   |        |
|---------|-------------------|--------|
|         | <b>Username</b> : | root   |
|         | Old Password:     |        |
|         | New Password:     |        |
|         | Confirm Password: |        |
|         | Administrator     | O User |

In Password option, you can set several parameters as follow:

| Password         |                                                    |
|------------------|----------------------------------------------------|
| Username         | The login username of the web page                 |
| Old Password     | The old password used to login of the web page     |
| New Password     | The new password used to login of the web page     |
| Confirm Password | The new password used to login of the web page     |
| Administrator    | Login phone web page used administrator privileged |
| User             | Login phone web page used general user privileged  |

### **Default Setting**

You can load the phone to the factory default setting in default setting option.

| nen crick chis b     | atton this equipment will restore to the |
|----------------------|------------------------------------------|
| efault status        |                                          |
|                      |                                          |
|                      |                                          |
| av Attention . It wi | 11 take effect on peyt reheat            |
| ay Attention: It wi  | ll take effect on next reboot.           |
| ay Attention: It wi  | ll take effect on next reboot.           |
| ay Attention: It wi  | ll take effect on next reboot.           |

Press the 'Reset to Factory Setting' option ,the phone will load to factory default setting on next reboot.

# **Auto Provision**

When you open the auto provision function, the phone will auto provision if the phone detect a higher software or kernel which are put on the software server. The detail information about auto provision you can see the appendix.

| Auto Provision:                           | ● on ○ off                              |
|-------------------------------------------|-----------------------------------------|
| Option:                                   | 66 (Default :66, Min:1, Max:254)        |
| Protocol:                                 | TFTP V                                  |
| Software Server URL:                      | TFTP://192.168.0.201                    |
| Username:                                 |                                         |
| Password:                                 |                                         |
|                                           | Auto Download Software                  |
| $\checkmark$                              | Auto Download Kernel                    |
| $\mathbf{\nabla}$                         | Auto Download Config File               |
|                                           | Broadsoft Compatibility                 |
| $\mathbf{\nabla}$                         | Auto Download Expansion                 |
| $\checkmark$                              | Auto Download Enterprise Phonebook      |
| $\checkmark$                              | Auto Download Personal Phonebook        |
| $\mathbf{V}$                              | Booting Checked                         |
| Disable the phone while booting checking: | ● off ○ on                              |
| Auto Provision Freqency:                  | 168 Hour (Default :7 days, Max:30 days) |
| Auto Provision Time:                      | None V                                  |
| Auto Provision Next Time:                 | Mon May 20 11:29:55 2013 Reset Timing   |
| AES Enable:                               | ● off ○ on                              |
| AES Key :                                 |                                         |
|                                           | Auto Provision Now                      |

#### Submit

When use auto provision, you can set several parameters as follow:

| Auto Provision            |                                                               |
|---------------------------|---------------------------------------------------------------|
| Auto Provision            | You can enable/disable auto provision by select on/off        |
| Protocol                  | The protocol use for auto provision, it include tftp/http/ftp |
| Software Server URL       | The server address of the auto provision                      |
| Username                  | The username provide by provision server                      |
| Password                  | The password provide by provision server                      |
| Auto Download Software    | This used to auto download software from server               |
| Auto Download Kernel      | This used to auto download kernel from server                 |
| Auto Download Config File | This used to auto download config file from server            |
| Broadsoft Compatibility   | This used to compatible the broadsoft format's config file    |
| Auto Download Expansion   | Expansion must the phone support this feature. You can        |
|                           | make sure or not the phone model is it support with "P",      |
|                           | e.g. ES330N-E                                                 |
| Auto Download Enterprise  | This used to auto download Enterprise Phonebook from          |

| Phonebook                | server                                                |
|--------------------------|-------------------------------------------------------|
| Auto Download Personal   | This used to auto download personal phonebook from    |
| Phonebook                | server                                                |
| Booting Checked          | This used to checked the auto provision when phone    |
|                          | booting                                               |
| Disable the phone while  | Off or On                                             |
| booting checking         |                                                       |
| Auto Provision Frequency | This used to set the time interval for auto provision |
| Auto Provision Time      | This used to the specific time for auto provision     |
| Auto Provision Next Time | Reset the Auto Provision Next Upgrading time.         |
| AES Enable               | You can enable/disable AES encrypt for auto provision |
| AES Key                  | The key of the AES                                    |
| Auto Provision Now       | This used to do auto provision immediately            |

# TR069

When the telegraphy want to test IMS, you can use this function.

| R069                                 |                   |
|--------------------------------------|-------------------|
| Cwmp Enable                          |                   |
| Protocol: HTTP                       |                   |
| Cwmp Host URL: http://183.62.12.23:8 | 012/service.tr069 |
| Cwmp Port: 8012                      |                   |
| Serial Numberl: 00100400YJ0120500000 | 00268b0019de      |
| Username:                            |                   |
| Password:                            |                   |
| Password                             |                   |
| New Password:                        |                   |
| Confirm Password:                    | Alter Password    |
|                                      |                   |

# **FTP Upgrade**

You can upgrade the software, kernel and configure file for the phone use ftp.

| TTP Upgrade (Attention: Do not cut off the electricity when Upgrade!!) |  |
|------------------------------------------------------------------------|--|
| Server IP:                                                             |  |
| Filename:                                                              |  |
| Username:                                                              |  |
| Password:                                                              |  |
| Software Upgrade: Upgrade                                              |  |
| Kernel Upgrade: Kernel Upgrade                                         |  |
| Note: It's no necessary to input filename when backup.                 |  |
| Configuration: Update Backup                                           |  |
| Phone Book: Update Backup                                              |  |
| EXT Module: Update Backup                                              |  |
|                                                                        |  |

When use ftp upgrade, you can set several parameters as follow:

| FTP Upgrade      |                                                                |
|------------------|----------------------------------------------------------------|
| Server IP        | The ip address of the ftp server                               |
| Filename         | The name of the file want to download from ftp server          |
| Username         | The username provide by ftp server                             |
| Password         | The password provide by ftp server                             |
| Software Upgrade | Used to upgrade the software of the phone                      |
| Kernel Upgrade   | Used to upgrade the kernel of the phone                        |
| Configuration    | You can used update/backup to update/backup the configure file |
|                  | of the phone                                                   |
| Phone Book       | You can used update/backup to update/backup the phonebook of   |
|                  | the phone                                                      |
| EXT Module       | You can used update/backup to update/backup the expansion of   |
|                  | the phone                                                      |

# **TFTP Upgrade**

You can upgrade the software, kernel and configure file for the phone use tftp.

| TFTP Upgrade (Att | ention: Do not cut off the electricity when Upgrade!!) |
|-------------------|--------------------------------------------------------|
| Server IP:        |                                                        |
| Filename:         |                                                        |
| Software Upgrade: | Upgrade                                                |
| Kernel Upgrade:   | Kernel Upgrade                                         |
| Note              | : It's no necessary to input filename when backup.     |
| Configuration:    | Update Backup                                          |
| Phone Book:       | Update Backup                                          |
| EXT Module:       | Update Backup                                          |
|                   |                                                        |

When use tftp upgrade, you can set several parameters as follow:

| TFTP Upgrade     |                                                                |
|------------------|----------------------------------------------------------------|
| Server IP        | The ip address of the tftp server                              |
| Filename         | The name of the file want to download from ftp server          |
| Software Upgrade | Used to upgrade the software of the phone                      |
| Kernel Upgrade   | Used to upgrade the kernel of the phone                        |
| Configuration    | You can used update/backup to update/backup the configure file |
|                  | of the phone                                                   |
| Phone Book       | You can used update/backup to update/backup the phonebook of   |
|                  | the phone                                                      |
| EXT Module       | You can used update/backup to update/backup the expansion of   |
|                  | the phone                                                      |

# **HTTP Upgrade**

You can upgrade the software, kernel and configure file for the phone use http.

| HTTP Upgrade (Attention | a: Do not cut off the electricity when Upgrade!!) |
|-------------------------|---------------------------------------------------|
| HTTP Upgrade:           |                                                   |
| Select a File:          | Browse                                            |
|                         |                                                   |
| Software Upgrade:       | Upgrade                                           |
| Kernel Upgrade:         | Kernel Upgrade                                    |
| Configuration:          | Upload Download                                   |
| XML PhoneBook:          | Upload Download                                   |
| Vcard:                  | Upload Download                                   |
| EXT Module:             | Upload Download                                   |
| Log:                    | Download                                          |
| All Config File:        | Download                                          |
|                         |                                                   |

When use http upgrade, you can set several parameters as follow:

| HTTP Upgrade     |                                                                 |
|------------------|-----------------------------------------------------------------|
| Select a File    | Browse the software/kernel/config file you want to upgrade from |
|                  | http                                                            |
| Software Upgrade | Used to upgrade the software of the phone                       |
| Kernel Upgrade   | Used to upgrade the kernel of the phone                         |
| Configuration    | You can used upload/download to upload/download the configure   |
|                  | file of the phone                                               |
| XML Phone Book   | You can used upload/download to upload/download the             |
|                  | phonebook of the phone                                          |
| VCARD            | One of the format with Phone book                               |
| EXT Module       | You can used update/backup to update/backup the expansion of    |
|                  | the phone                                                       |
| Log              | Debugging with IP phone                                         |
| All Config File  | Include Phone Book/ Config / Extern / Log/ Enterprise Phone     |
|                  | Book                                                            |

### Reboot

You can use reboot option to reboot the phone.

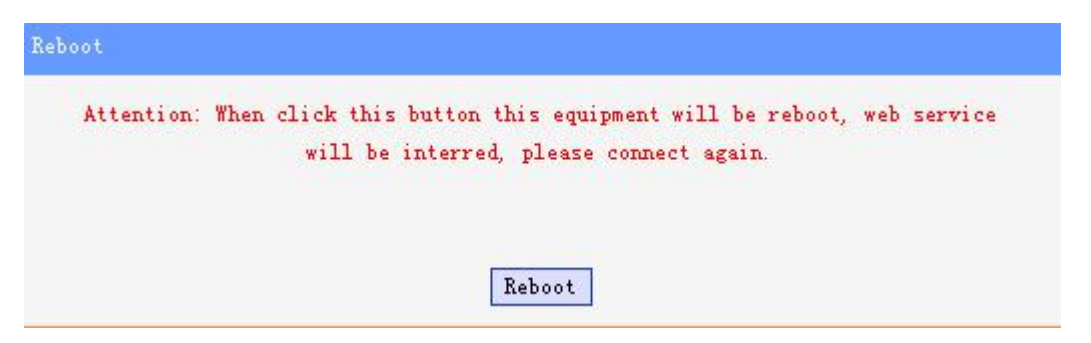

When you press 'Reboot', the phone will reboot.

# **Phone Status**

You can see the currently status of the phone when use Phone Status option.

| Phone Status    |                                  |
|-----------------|----------------------------------|
|                 |                                  |
| System Run Time | 0 Day 5 Hour 15 Minute 53 Second |
|                 |                                  |
| Account 1:      | Unregister                       |
| Account 2:      | Registered                       |
| Network Status  |                                  |
| LAN Connection: | Dynamic                          |
| LAN IP Address: | 192.168.0.138                    |
| Netmask:        | 255.255.255.0                    |
| Gateway:        | 192.168.0.1                      |
| Primary DNS:    | 210.21.4.130                     |
| Secondary DNS:  | 221.5.88.88                      |
| VPN IP Address: |                                  |
| PC IP Address:  |                                  |
| PC Netmask:     |                                  |
| Device Type:    | Bridge                           |
| DHCP Server:    | off                              |
| Hardware        |                                  |
| Hardware ID:    | 1                                |
|                 |                                  |
| Refresh         |                                  |

# System Info

You can see the system information when used System Info option.

| Phone Model:              | IP220                |
|---------------------------|----------------------|
| Software Version:         | V2.2.8.6-3279        |
| Hardware Version:         | V2.x.x               |
| Kernel Version:           | V2.6.3               |
| AutoProvision Server URL: | TFTP://192.168.0.201 |
| TFTP Server IP:           | TFTP://192.168.0.201 |

Attention:

On this interface ,you can see the software and kernel which we used for test and this user\_manual is written base on this software and kernel.

This software version is V2.2.8.6-3279 This kernel version is v2.6.3

#### About

You can see the phone model when used About option.

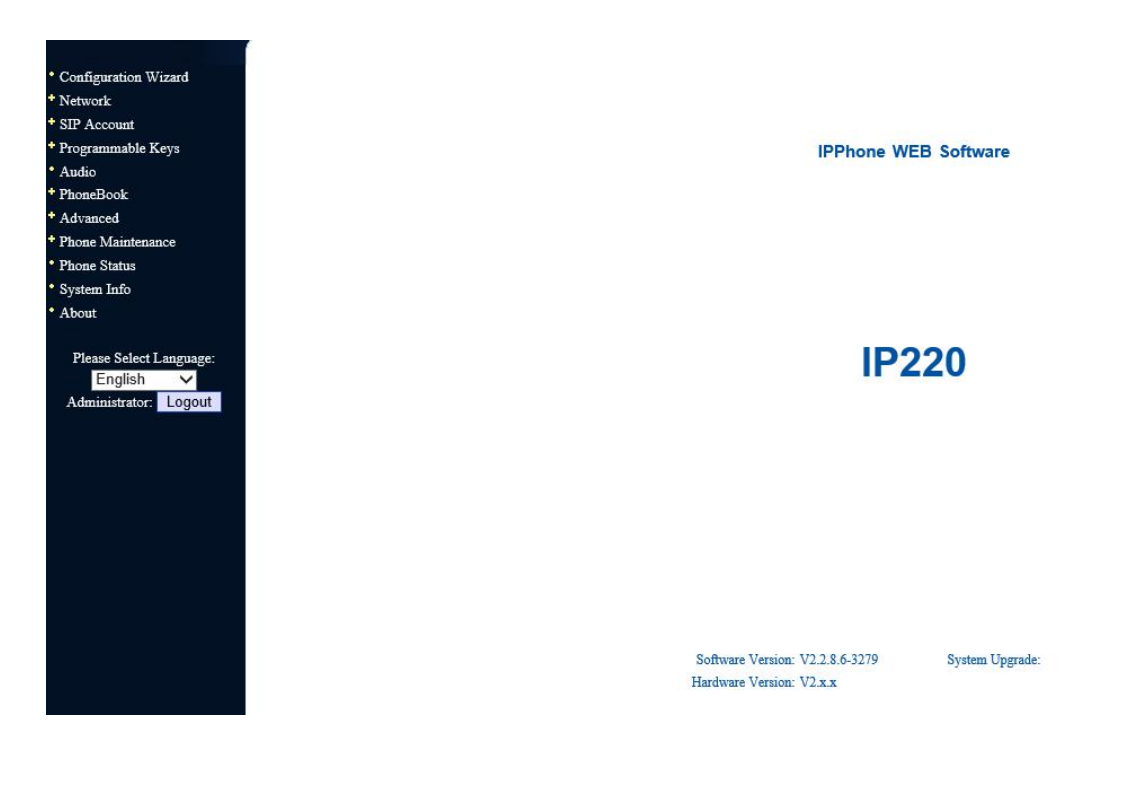

# 8.Appendix:

# Auto Provision

# 1.Bulid TFTP/HTTP/HTTPS/FTP Server

### **1.1 The Auto Provision Working principle**

1. Bulid the FTP/HTTP/HTTPS/FTP Server

2. Place the Auto Provision related file(configure file/software/kernel) in server

3. The phone according to the the server URL and download the file to update the

phone data or upgrade software/kernel

4. You can do 3 way to start Auto Provision:

- \* Booting Checked: Auto Provision when the phone booting after reboot.
- \* Auto Provision Now manually.
- \* timing Auto Provision

### 1.2 Bulid TFTP/HTTP/HTTPS/FTP Server

The auto provision Server don't distinguish the model of server, it only need the server can support TFTP/HTTP/HTTPS/FTP protocol.

If you already build TFTP/HTTP/HTTPS/FTP Server, so you only need place some related auto provision file in server and config the parameters in auto provision web page.

If you don't have TFTP/HTTP/HTTPS/FTP Server,we can suggest you to download the server in Internet by yourself.

Tftp server:cisco tftp or tftpdwin

Ftp server: Serv-U Server

Http server: hfs server

If you finished build your TFTP/HTTP/HTTPS/FTP Server, you can follow do this:place some related auto provision file in server and config the parameters in auto provision web page.

# 2. Place the configure file/software/kernel in Server

When the software or kernel auto-provision is enabled and want to run, IP

Phone will check the software and kernel version at first, so we need make some pre-configuration on the provisioning server.

#### 2.1 Auto Provision for Software

1. Create a notepad file named "F000XXX.cfg" or "FD000XXX.cfg" (the "XXX" is decided by the model of the IP phone you are using, for example, if the model is ES620, the file name is "F000600.cfg",the "FD" is decided by the model of the IP phone with 'N', for example,ES320N); \*Named rule of the file:

F000600.cfg: for ES620, ES610 and DS622; F000400.cfg: for ES410 and DS412; F000300.cfg: for ES310 and DS312; F000200.cfg: for ES210 and DS212. F000320.cfg: for ES320 F000330.cfg: for ES330 F000118.cfg: for HS118 F000108.cfg: for HS108. F0WS620.cfg: for WS620 F0WS320.cfg: for WS320

FD000600.cfg: for ES620N FD000400.cfg: for ES410N FD000330.cfg: for ES330N FD000320.cfg: for ES320N FD000220.cfg: for ES220N FD000110.cfg: for IP115 FD000120.cfg: for IP125 FD000100.cfg: for US101N and US102N and US103N FD000108.cfg: for HS108PZ FD0WS320.cfg: for WS320N FD0WS220.cfg: for WS220N FD0WS100.cfg: for WS102N

Open the notepad file "F000XXX.cfg" or "FD000XXX.cfg" and write the new software name in it, the software file name format must like this:S(2)\_Phone Model\_version+Version Number. the "S2\_" decided by the model of the IP phone with 'N',for example, ES620: the software name is like "S\_ES620\_version2.2.7.5-3077" ES320N: the software name is like "S2\_ES320N\_version1.1.5.0-1147" Other Model and so on.

Write down the new version you want to upgrade and save it on your provisioning server.

\*Please note that if the version is not older than (and same as) the one on your phone, auto-provision of your software would be not available.

3. After it, upload the new software to the TFTP/HTTP/HTTPS/FTP provisioning server and complete the pre-configuration steps.

#### 2.2 Auto Provision for Kernel

1. Create a notepad file named "K000XXX.cfg" or "KD000XXX.cfg" (the "XXX" is decided by the model of the IP phone you are using, for example, if the model is ES620, the file name is "K000600.cfg", the "KD" is decided by the model of the IP phone with 'N', for example,ES320N);

\*Named rule of the file:

K000600.cfg: for ES620, ES610 and DS622 and WS620; K000400.cfg: for ES410 and DS412; K000300.cfg: for ES310 and DS312 and ES320 and HS118 and WS320; K000200.cfg: for ES210 and DS212 and HS108; K000330.cfg: for ES330; K000100.cfg: for US101 and US102 and US103. KD000320.cfg: for ES320N and WS320N KD000320.cfg: for ES330N KD000220.cfg: for ES220N and WS220N KD000100.cfg: for US101N and US102N and US103N and WS102N KD000108.cfg: for HS108PZ KD000110.cfg: for IP115 KD000120.cfg: for IP125 KD000400.cfg: for ES410N KD000600.cfg: for ES620N

2. Open the notepad file "K000X00.cfg" or "KD000XXX.cfg" and write the new kernel name in it, for example,

K\_ulmage\_200\_version2.2.9.bin: for ES210 and DS212 and HS108;

K\_ulmage\_300\_version2.2.9.bin: for ES310 and DS312 and ES320 and HS118 and WS320 and ES320 and ES330;

K\_ulmage\_400\_version2.2.9.bin: or ES410 and DS412;

K\_ulmage\_600\_version2.2.9.bin: for ES620, ES610 and DS622 and WS620;

K2\_uImage\_100N\_version2.6.3.bin: all the model of the IP phone with 'N',

ES320N and ES220N and ES330N and so on

Write the new version you want to upgrade and save it on your provisioning server.

\*Please note that if the version is not older than (and same as) the one on your phone, auto-provision of your kernel would be not available.

3. After it, upload the new kernel to the TFTP/HTTP/HTTPS/FTP provisioning server and complete the pre-configuration steps.

### 2.3 Auto Provision for Configure file

#### 1. Name of configuration file:

The configuration file on the provisioning server is named as the MAC address of IP phone itself. Escene's IP phones support two different configuration files for auto-provision:

1. Normal Configuration file:

Normal Configuration file is the configuration file of your Escene IP phone. You can download it from your phone (You can see the following chapter to see how to download a configuration file from Escene IP hone) and modify by yourself.

- If the phone model with 'N', for example ES320N, please see this: The Normal Configuration file can separate two part:
  - Global parameters configuration file: for example Audio Codecs, Volume, Server URL and so on,make these global parameters to a file,and can use by different model(model name come form web or LCD menu),the filename format must be sys\_model.xml

ES320N: sys\_ES320N.xml ES220N: sys\_ES220N.xml

|      | <ol> <li>Image: A start of the start of the start of</li></ol> |     |
|------|----------------------------------------------------------------------------------------------------|-----|
| sys_ | _ES320N.                                                                                                    | xm1 |

*Reference XML documents:* 

 Private parameters configuration file : for example Account configuration that different phone, the filename format must be MAC.xml, for example 00112233445.xml.

S

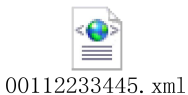

Reference XML documents: 00112233

• If the phone model don't with 'N', or example ES620, please see this: If the IP phone's MAC address is 00:11:22:33:44:55, the normal configuration file of it should be **001122334455.xml**.

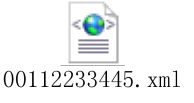

Reference XML documents :

2. Broadsoft Configuration files:

Broadsoft Configuration files support the format of Broadsoft IP-PBX. However, you can use them for provisioning. There are two files should be set on your provisioning server, they are also named by the MAC address of your phone

1. **001122334455.cfg**: a configuration file for system settings, for example, network, audio and so on.

3. How to create the Configuration file

2. Download a configuration file from your phone:

You can download a configuration file from your phone by HTTP as follow:

- Open the web page of your IP phone, click "Phone Maintenance">"HTTP Upgrade";
- 2. Then click "Download" of Configuration:

| P Upgrade:        |                 |    |
|-------------------|-----------------|----|
| Select a File:    | N               | 浏览 |
| Software Upgrade: | Upgrad          |    |
| Kernel Upgrade:   | Kernel Upgrade  |    |
| Configtation:     | Upload Download |    |
| PhoneBook:        | Upload Download |    |
| EXT Module:       | Upload Download |    |

- If you want to use this file to auto-provision, you just need to modify it by yourself and rename it to the MAC address of your IP Phone with .xml suffix.
- 3. create the Configuration file Manually If you want to create the Configuration file Manually,you must read this *reference documents about the* Configuration file format detail and you may know the what mean parameters of the Configuration file:

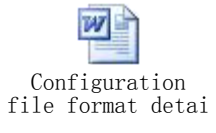

#### 2.4 Auto Provision for Expansion

The Extern.xml includes the settings of programmable buttons on the phone and all Expansion Modules. All the phones can download the settings from a same file and they will have the same settings (for example, Speed-dial, BLF and so on).

\*You can't rename the file on the provisioning server. The file name is fixed to **Account1\_Extern.xml**.(Account1 is the first account you register)

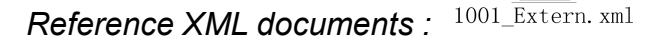

#### 2.5 Auto Provision for Enterprise Phonebook

Escene IP phone supports Enterprise Phonebook and Personal Phonebook.They use same XML format,you can see the reference documents.

#### 4. Enterprise Phonebook:

Enterprise Phonebook is used for all staffs in your office. All phones will download a common phonebook for all staffs. The file's name must be *Enterprise\_Phonebook.xml* on your provisioning server and you can not rename it.

Enterprise\_Phonebook.xml

Reference XML documents:

#### 2.6 Auto Provision for Personal Phonebook

#### 5. Personal Phonebook:

Personal Phonebook is individual for each IP phone. The file on your provisioning server is named by the first account of your IP phone. If the IP phone's first account is 1287, the Personal Phonebook of this phone is **1287\_Phonebook.xml**.

Reference XML documents: <sup>1001\_Phonebook. xml</sup>

# 3.Configure parameters in Auto Provision Web page

#### 3.1 Auto Provision TFTP using DHCP Option 66

The following steps will descript auto-provision by TFTP. You also can use HTTP and FTP for auto-provision with our phones.if you don't use option 66, you can jump to 3.2 section.

DHCP Server: (Microsoft Windows 2003 server)

- 3) Start up the "DHCP Management Console";
- 4) Expand the DHCP scope which will contain the phones

<u>64</u>

- 5) Right-click on the "Scope Options" node
- 6) Select "Configure Options"
- 7) In the "General" tab, scroll down the list of options and identify the option labeled "066 Boot Server Host Name"
- 8) Enable the "066 Boot Server Host Name" and enter the string value according to the examples discussed previously

string value:

192.168.0.201(TFTP Server IP Address);

9) Click the "OK" button

#### 3.2 Configure parameters in Auto Provision Web page

#### • Login in IP Phone web:

- 1. Input the IP Phone's IP Address in browser;
- 2. Enter user root and password 159357 then open the web page;
- 3. Click "Phone Maintenance" and select "Auto Provision";
- 4. select like as follows:

| ito Provision                             |                                          |
|-------------------------------------------|------------------------------------------|
|                                           |                                          |
| Auto Provision:                           | • on O off                               |
| Option:                                   | 66 (Default :66, Min:1, Max:254)         |
| Protocol:                                 | TFTP 💌                                   |
| Software Server URL:                      | TFTP://192.168.0.201                     |
| Username:                                 |                                          |
| Password:                                 |                                          |
|                                           | Auto Download Software                   |
|                                           | Auto Download Kernel                     |
|                                           | Auto Download Config File                |
|                                           | Broadsoft Compatibility                  |
|                                           | Auto Download Expansion                  |
|                                           | Auto Download Enterprise Phonebook       |
|                                           | Auto Download Personal Phonebook         |
|                                           | Booting Checked                          |
| Disable the phone while booting checking: | ⊙ off ○ on                               |
| Auto Provision Freqency:                  | 168 Hour (Default :7 days, Max:30 days ) |
| Auto Provision Time:                      | None V                                   |
| Auto Provision Next Time:                 | Thu Jan 8 00:11:45 1970 Reset Timing     |
| AES Enable:                               | ⊙ off ○ on                               |
| AES Kev:                                  |                                          |
|                                           |                                          |
|                                           | Auto Provision Now                       |

It supports three protocols in Auto-Provision:TFTP,HTTP and FTP. The format with provisioning server URL is:

#### TFTP:

TFTP://192.168.0.201(192.168.0.201 is the default Server IP address) HTTP: HTTP://192.168.0.201 HTTPS: HTTPS://192.168.0.201 FTP: FTP://192.168.0.201 Note: You only need input the URL path, don't need input the filename. For example:

You place the 001122334455.xml in tftp://192.168.0.201/abc/,you only need input tftp://192.168.0.201/abc,please don't input tftp://192.168.0.201/abc/ 001122334455.xml.

**Username:** the user to login FTP/HTTP/HTTPS server **Password:** the password of the user using to login FTP/HTTP/HTTPS server \*Username and password are available in FTP/HTTP/HTTPS only (unavailable in TFTP).

#### • Auto Download Software:

Download software from server and upgrade it automatically.

#### • Auto Download Kernel:

Download kernel from server and upgrade it automatically.

#### • Auto Download Config File:

Download configuration file from server and update it automatically.

#### • BroadsoftCompatibility:

If you select this function, you need to put two configuration files (with Broadsoft format) on the provisioning server. Otherwise, you can download the configuration file from your phone via HTTP (regarding the steps, you can refer to *"Download a configuration file from your phone"* in this document.), modify it and upload it to the server for auto-provision.

#### • Auto Download Expansion:

Download configuration file of the Programmable buttons on your phone or Expansion Modules automatically.

#### • Auto Download Enterprise Phonebook:

Download Enterprise Phonebook from server and update it automatically.

#### • Auto Download Personal Phonebook:

Download Personal Phonebook from server and update it automatically.

#### • Booting Checked:

Check all items you had selected and upgrade/update them when the phone boot

#### • Auto Provision Frequency:

The auto provision Frequency which you want.

#### • Auto Provision Time:

The time you want to execute auto-provision.

#### • Timing Auto Provision

Examples of Auto Provision Frequency and Time:

1. When you set the Auto Provision Frequency and disableAuto Provision Time (set to None), the Auto Provision function will work after the AutoProvision Frequency; 2. When you set both Auto Provision Frequency and Auto Provision Time, for example:

You set the AutoProvision Frequency to 24 hours, and the Auto Provision Time to 2:00 at 8:00 today (1, Jan), it will pass 24 hours at first and work at the nearest 2:00, it means that the Auto Provision function will work at 2:00 on the day after tomorrow (3, Jan).

Therefore, if you want this function work at 23:00 tonight and it is 8:00 now, you need to set the Auto Provision Frequency to 0 hours and the Auto Provision Time to 23:00.

- 3. If you finished the config Auto Provision Frequency and Auto Provision Time, you can click the button of "**Reset Timing**" and timing is finished.
- 4. Auto Provision Next Time show what next time start Auto Provision.
- **5.** The 3 and 4 ponit only support in the phone model with 'N',for example ES320N.

#### • AES Encryption:

AES encryption is used for all the setting files of your phone (include configuration file, Expansion file, Enterprise/Personal Phonebook etc. You just need to enable the AES Encryption function and input the AES Key matching the one on your server on.

Auto-provision

Reference AES Encryption documents: AES feature use I

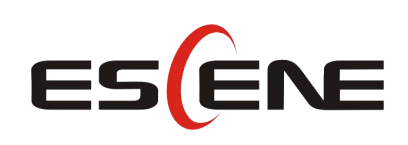

#### Escene Communication Co.Ltd

Address: Floor 4,Building C,Yuean Industrial Park,Huangcun Road No.51,Tianhe District,Guangzhou,China. Postal Code: 510660 Tel: (+86)20-28096798 Fax: (+86)20-28096786 http://www.escene.cn/en/ Technical Support: E-mail: support@escene.cn